## Configuration Manual

Installing the mediaplayer

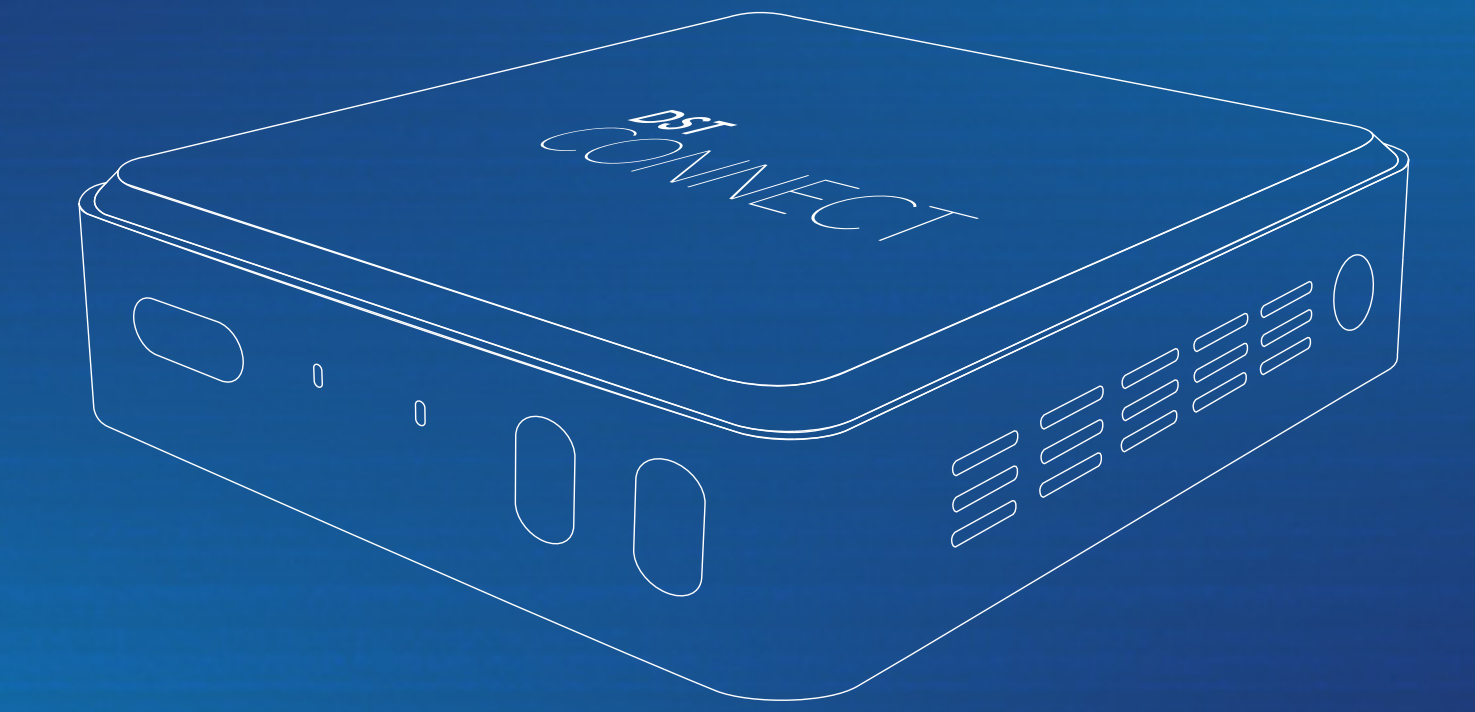

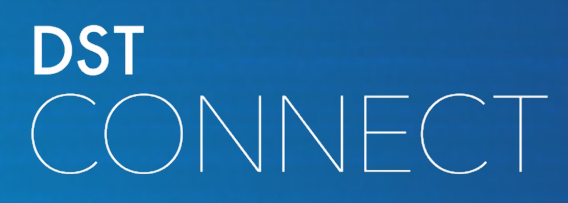

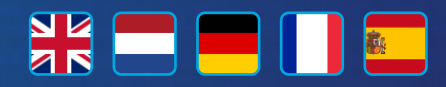

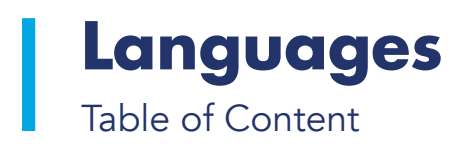

|           | English    | 3  |
|-----------|------------|----|
|           | Nederlands | 11 |
|           | Deutsch    | 19 |
|           | Français   | 27 |
| <u>ä.</u> | Español    | 35 |

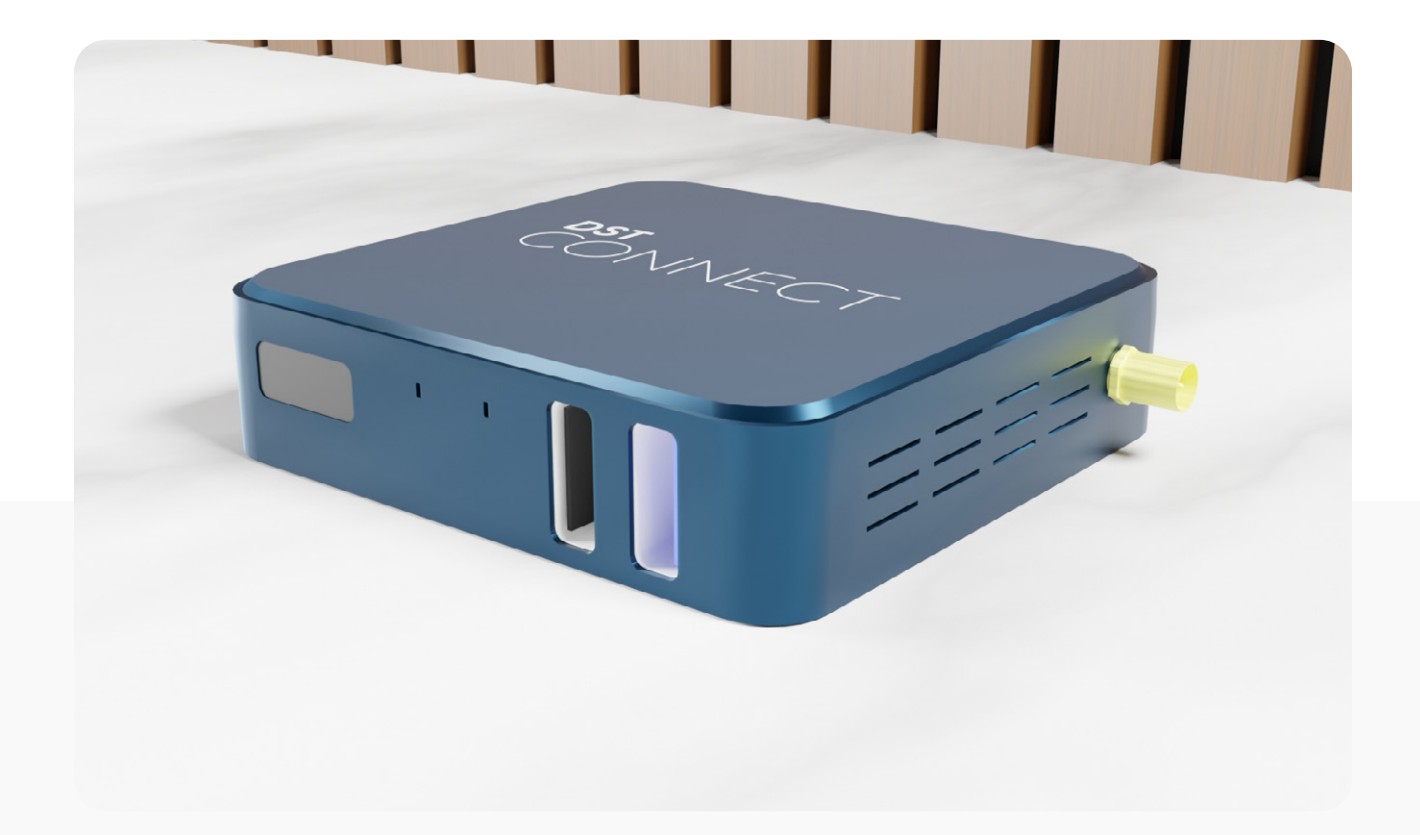

# Configuration Manual

Installing the mediaplayer

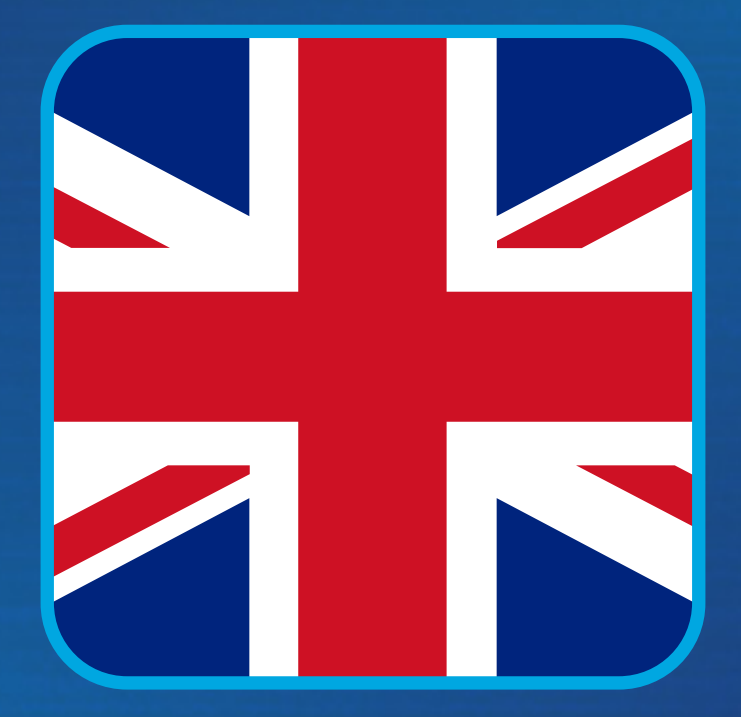

DST CONNECT

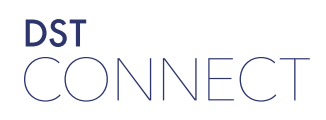

### **Table of Content**

DST Connect mediaplayer

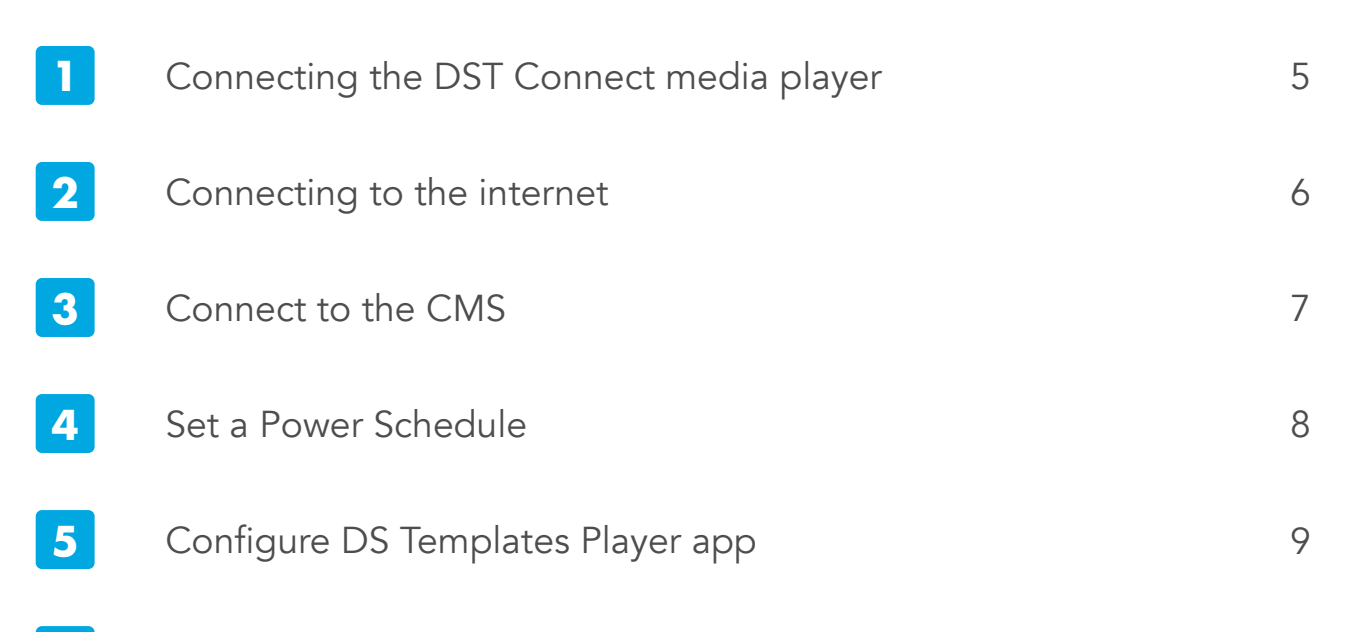

6 (optional) Add TeamViewer

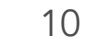

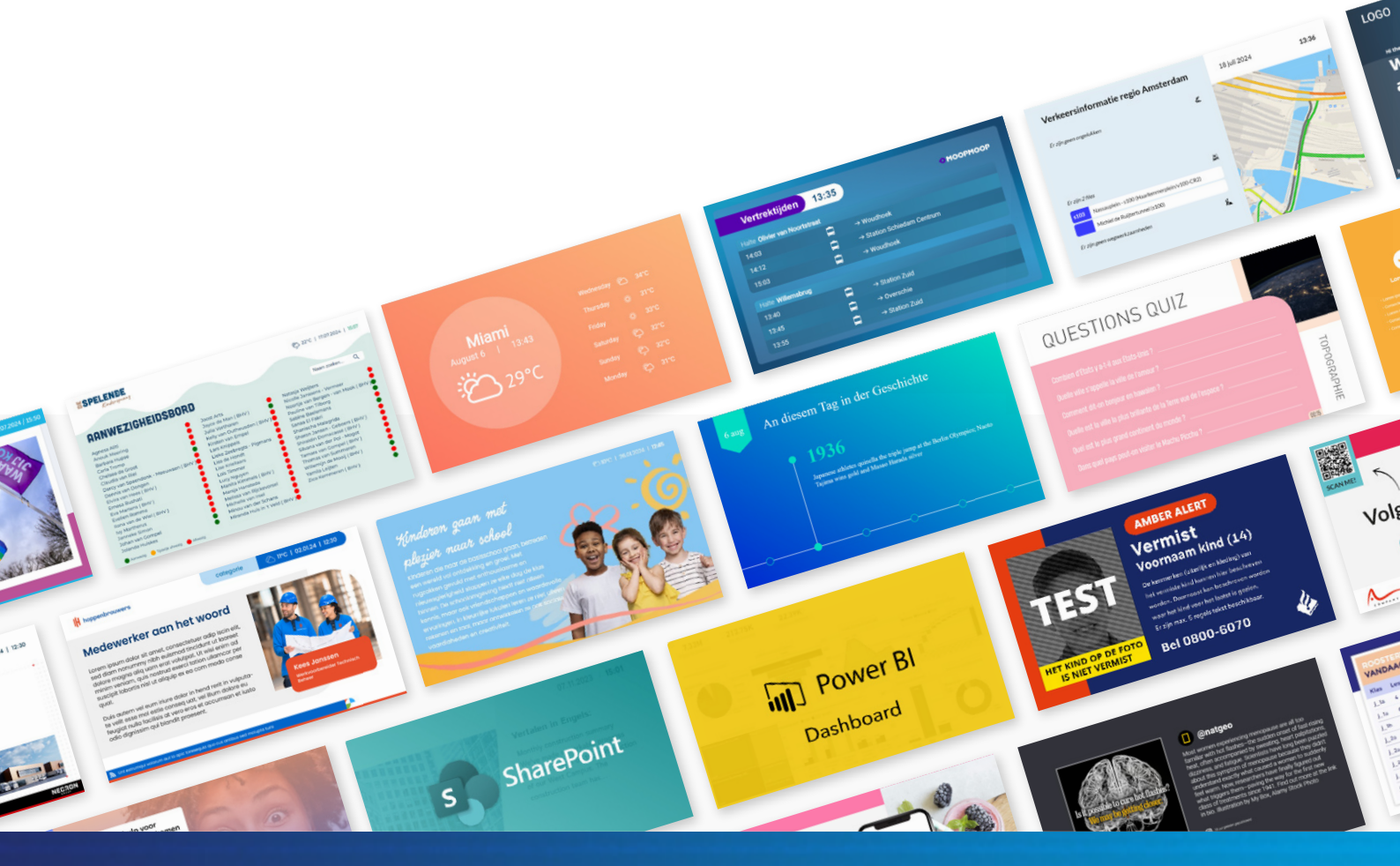

### **Connecting the DST Connect player**

Built for Digital Signage

- 1. Connect DST Connect to a screen via the HDMI OUT port.
- 2. Plug in the power adapter and, if needed, the WiFi antenna, or connect to wired internet.
- 3. The player will boot automatically.
- 4. After startup, you'll see the DS Templates Player screen (image below). If a screen key is already added, narrowcasting will start automatically.
- 5. If the player has no internet connection yet, follow the steps on the next page.
- 6. Use the included remote to configure the player or connect a mouse and/ or keyboard.
- 7. To use TeamViewer Host (see last page), connect a mouse and keyboard for the initial setup.

| ignage Player                        |  | C          |
|--------------------------------------|--|------------|
| Second Second Second Contract Second |  | GO         |
| Start app on device startup          |  |            |
| Restart app on exit                  |  |            |
| Daily restart at 01:00               |  |            |
| Kill app when leaving                |  |            |
|                                      |  |            |
|                                      |  |            |
|                                      |  |            |
|                                      |  |            |
|                                      |  |            |
|                                      |  |            |
|                                      |  |            |
|                                      |  |            |
|                                      |  |            |
|                                      |  |            |
|                                      |  |            |
|                                      |  |            |
|                                      |  |            |
|                                      |  |            |
|                                      |  |            |
|                                      |  | -          |
|                                      |  | - <b>-</b> |

#### DST CONNECT

### **Connecting to the internet**

via LAN or WiFi

If the player is connected via WiFi, it needs to be configured. Follow these steps:

- 1. In the DS Templates player app, uncheck the following:
  - 'Restart App on exit'
  - 'Start app on device startup'
- 2. Now press back (remote), right-click (mouse) or ESC (keyboard). A popup appears select exit.
- 3. You'll now see the Android menu.
- 4. Tap the app icon at the bottom (circle with squares).
- 5. Go to Settings.
- 6. Go to Network.
- 7. Enable WiFi.
- 8. Connect to the correct network and enter the details.
- 9. Once connected, return to the apps menu by repeating step 2.
- 10. Start DS Templates Player and recheck the two options from step 1.

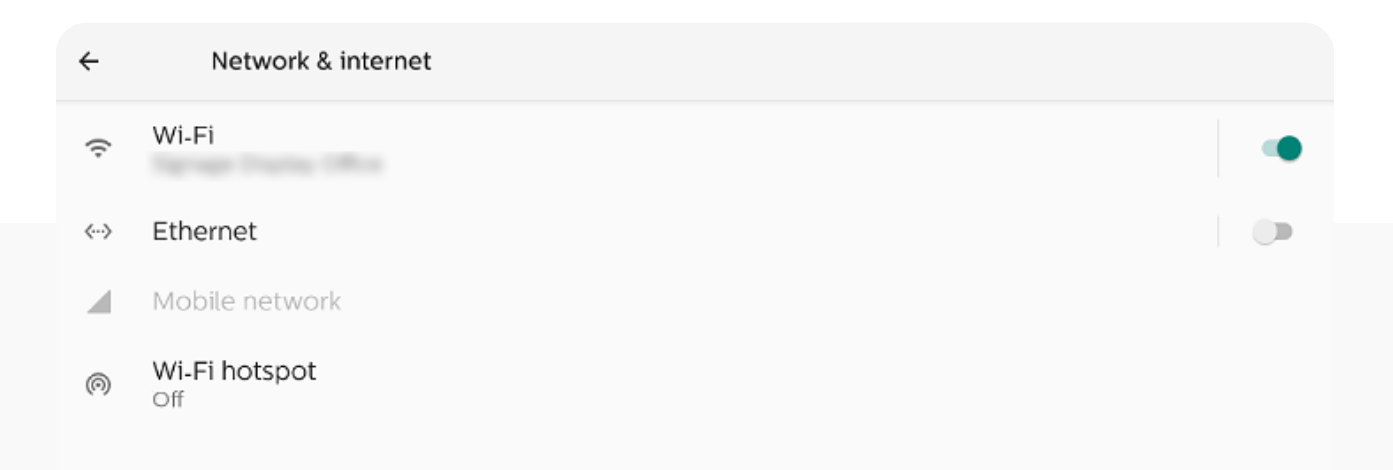

### **Connect to the CMS**

Your best content in the right place

To show the correct content on the DST Connect player, it must be linked to the DST Connect CMS. In most cases, the player is already connected to the correct screen, but sometimes this still needs to be done.

**Note**: You can only link one screen in the CMS to one physical location. Duplicate codes will result in a black screen.

#### How to do this:

- 1. Open a browser on your laptop or PC.
- 2. Go to https://cms.dst-connect.io and log in.
- 3. Once logged in, go to 'Screens' in the top menu.
- 4. Find the correct screen and copy the screen code shown there. Enter this code in the DS Templates Player app.
  - Can't see the code? Contact your digital signage supplier.
  - No screens available? Go to your account settings and activate one license by increasing the total number of licenses. No rights to do this? Contact your digital signage supplier.

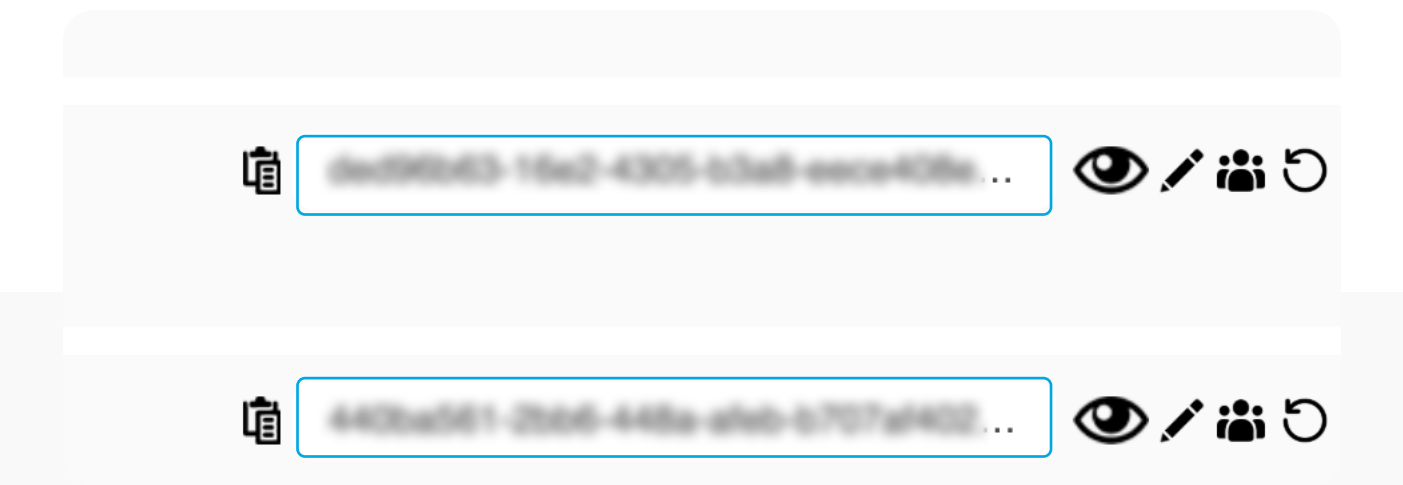

### Set a power schedule

Standby for a minute

You can install a power schedule on the DST Connect player to turn it on or off at set times. If your screen is configured correctly, it will go into standby mode at those times and help save energy.

#### How to set it up:

- 1. In the Signage Player app, uncheck:
  - 'Restart App on exit'
  - 'Start app on device startup'
- 2. Press back (remote), right-click (mouse) or ESC (keyboard). A popup appears choose exit.
- 3. You'll now enter the Android menu.
- 4. Tap the app icon at the bottom (circle with squares).
- 5. Open the 'DST Power Schedule app'.
- 6. Click 'click and enable device admin'.
- 7. Select 'Activate this device admin'.
- 8. Set your preferred days, times and daily restart.
- 9. Then open the Signage Player app again and recheck the options from step 1.

| DST Conne<br>Power Sch | ect<br>edule |         |          | <b>DST</b><br>CONNECT |
|------------------------|--------------|---------|----------|-----------------------|
|                        | Day          | On time | Off time |                       |
|                        | Monday       | 08:00   | 20:00    |                       |
|                        | Tuesday      | 08:00   | 20:00    |                       |
|                        | Wednesday    | 08:00   | 20:00    |                       |
|                        | Thursday     | 08:00   | 20:00    |                       |
|                        | Friday       | 08:00   | 20:00    |                       |
|                        |              |         |          |                       |

### **Configure DS Templates Player app**

For pixel-perfect content

In the Signage Player app, you can adjust a few settings to display your content correctly.

What can you configure?

- 1. You can change the orientation, which is needed if your screen is mounted vertically. Tap the rotating arrow at the top right. The app and content will rotate once you click Go.
- 2. Click the gear icon next to it to open more settings:
  - General: View the app version
  - **Cache**: Clear the app cache if content doesn't show correctly. Normally not needed.
  - Screensaver: Set the app as a screensaver after inactivity
  - **Daily restart**: Enable a daily restart to keep performance stable
  - **Resolution**: Adjust resolution if your screen uses a non-standard format like 4:3 or ultrawide

| f66ea4b8-5874-434a-a158-cc0938e37d82?preview=true |                                                    | GO |
|---------------------------------------------------|----------------------------------------------------|----|
|                                                   |                                                    |    |
| Restart app on exit                               |                                                    |    |
| Daily restart at 01:00                            |                                                    |    |
| Kill app when leaving                             |                                                    |    |
|                                                   |                                                    |    |
|                                                   | General Cache Screensaver Daily restart Resolution |    |
|                                                   | Position Center -                                  |    |
|                                                   | Width <u>3840</u>                                  |    |
|                                                   | Height 2160                                        |    |
|                                                   | UPDATE                                             |    |
|                                                   |                                                    |    |
|                                                   |                                                    |    |
|                                                   |                                                    |    |
|                                                   |                                                    |    |
|                                                   |                                                    |    |
|                                                   |                                                    |    |
|                                                   |                                                    |    |

## Add Teamviewer

You can manage the DST Connect player remotely by adding it to TeamViewer. If the player is already linked, the 'Host' app shows which account it's assigned to.

If not, and you want to enable remote access, follow these steps:

- 1. In the DS Templates Player app, uncheck:
  - 'Restart App on exit'
  - 'Start app on device startup'
- 2. Press back (remote), right-click (mouse) or ESC (keyboard). A popup appears select exit.
- 3. You'll now see the Android menu.
- 4. Tap the app icon at the bottom (circle with squares).
- 5. Open the 'Host' app.
- 6. Now log in with the TeamViewer account you want to assign the player to.
- 7. Once logged in, restart the DS Templates Player app and recheck the options from step 1.

| How to connect to this<br>device                                                                                                    |
|----------------------------------------------------------------------------------------------------|
| How to connect to this<br>device<br>C > C Important Approximation<br>On your computer, go to<br>https://togin.teamviewer.com<br>••••<br>The device is assigned to :<br>The device is assigned to :<br>Support   DS<br>Templates BV.<br>Support   DS<br>Templates and<br>connect and remotely control<br>this device at any time. |
| <ul> <li>C ■ Import   DS Templates BV.</li> <li>Support   DS Templates BV.</li> <li>Support   DS Templates BV.</li> </ul>                                                                                                    |
| The device is assigned to #<br>Support   DS Templates BV.<br>Support   DS Templates Can<br>connect and remotely control<br>this device at any time.                                                                                                    |
| The device is assigned to<br>The device is assigned to<br>Support   DS<br>Templates<br>DS Templates BV.<br>Support   DS Templates can<br>connect and remotely control<br>this device at any time.                                                                                                    |
| The device is assigned to<br>Support   DS<br>Templates<br>DS Templates<br>DS Templates<br>DS Templates<br>Connect and remotely control<br>this device at any time.                                                                                                    |
| Support   DS<br>Templates BV.<br>Support   DS Templates BV.<br>Support   DS Templates can<br>connect and remotely control<br>this device at any time.                                                                                                    |
| Support   DS Templates can<br>connect and remotely control<br>this device at any time.                                                                                                    |
|                                                                                                    |
|                                                                                                    |
|                                                                                                    |

## Configuratie Handleiding

De mediaspeler installeren

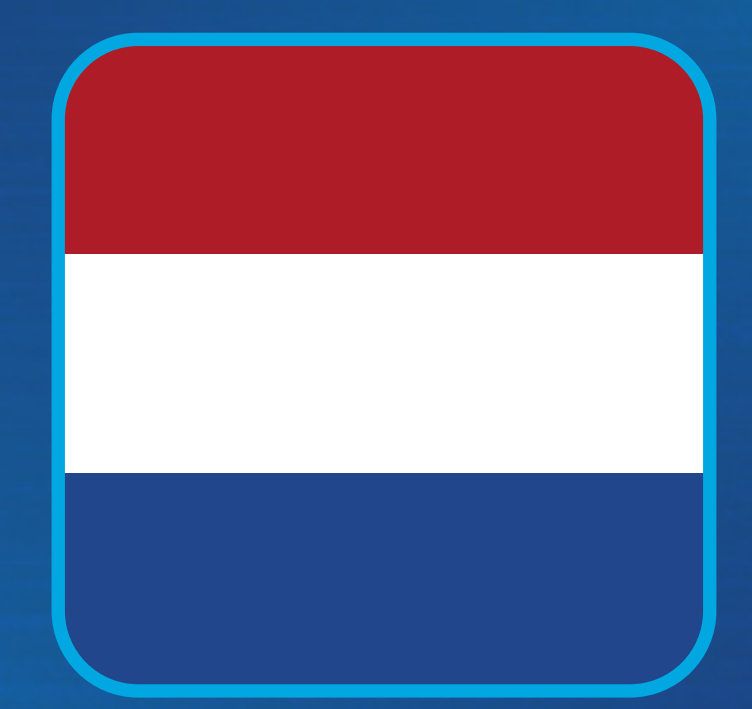

DST CONNECT

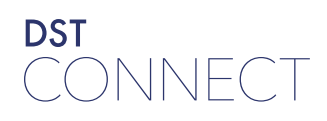

#### Inhoudsopgave DST Connect mediaplayer

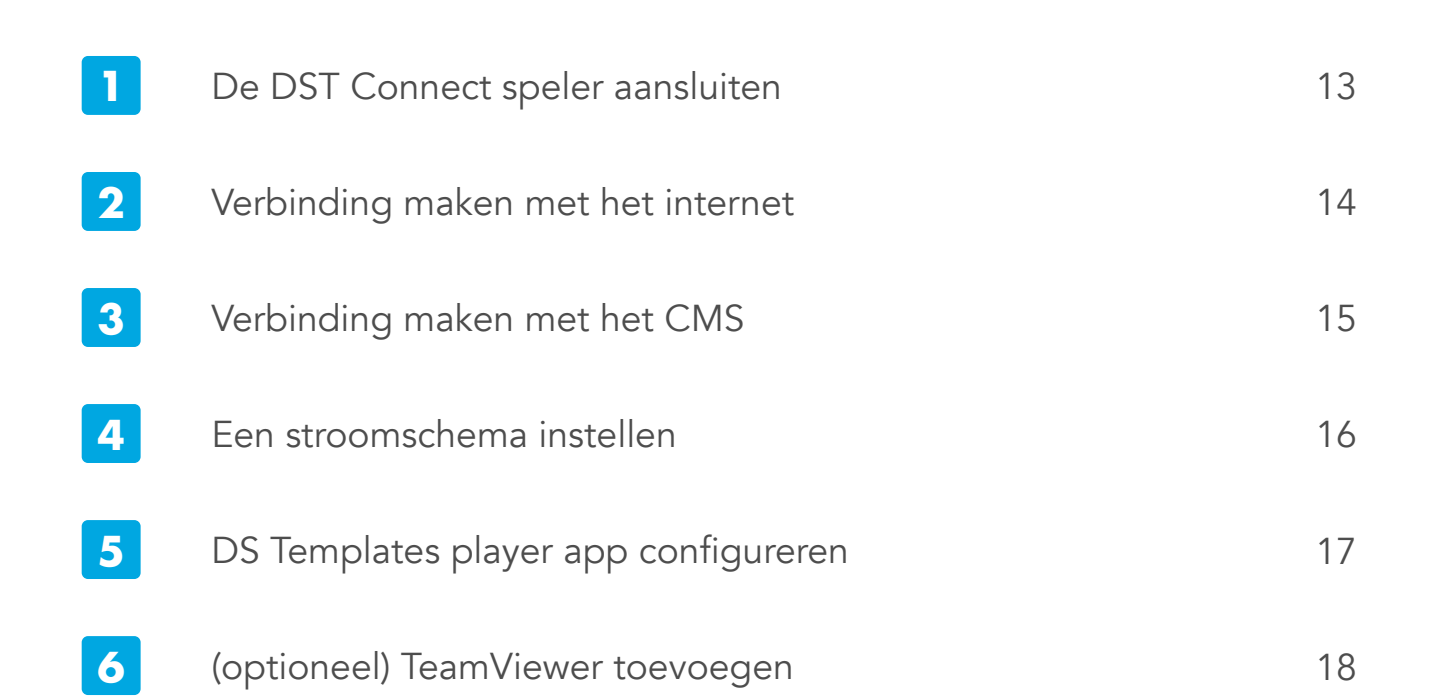

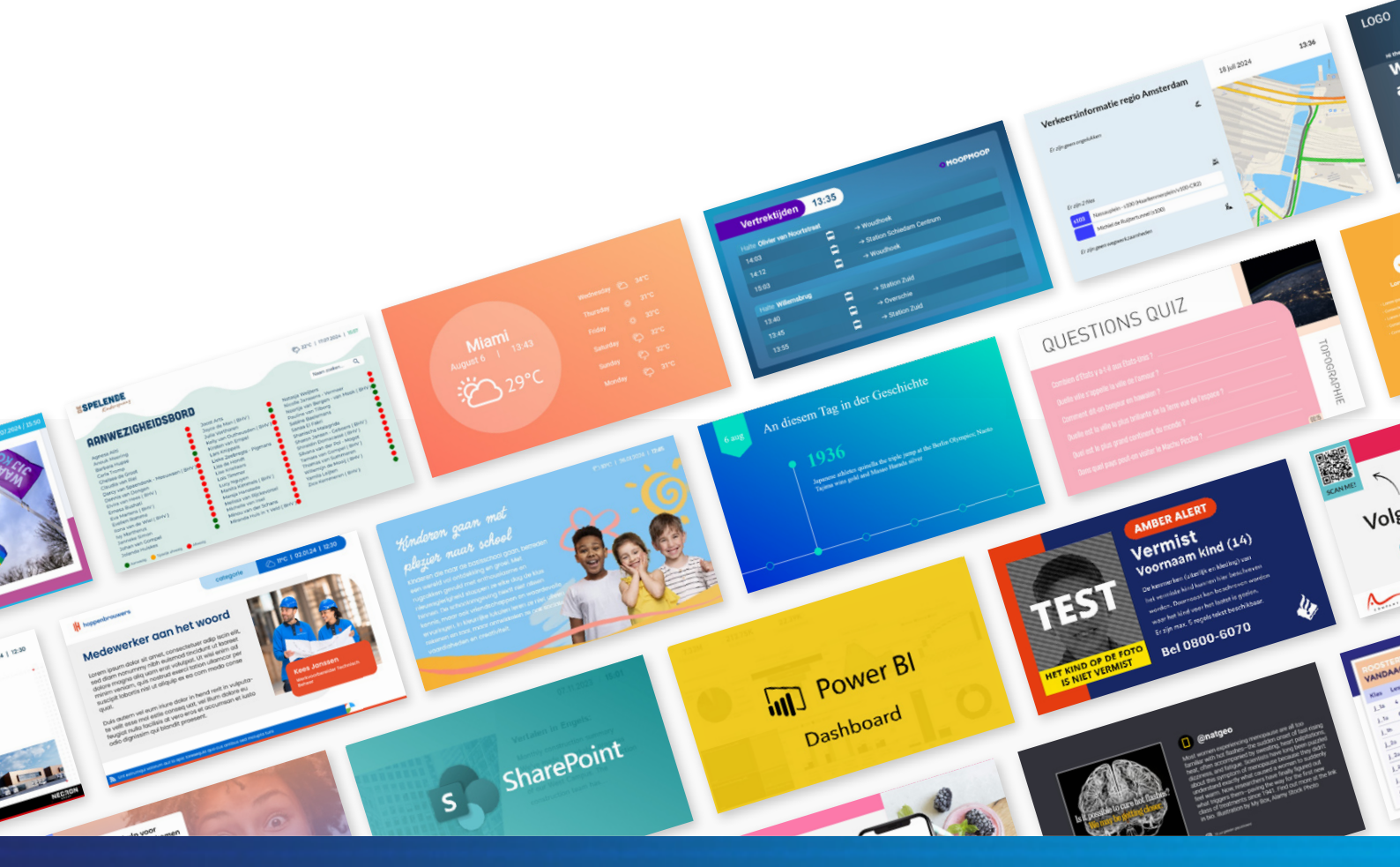

### **DST Connect speler aansluiten**

Gebouwd voor Digital Signage

- 1. Sluit de DST Connect aan op een beeldscherm via de HDMI OUT-poort.
- 2. Sluit de stroomadapter en indien nodig de WiFi-antenne aan of sluit de mediaspeler aan op het bekabelde internet.
- 3. De mediaspeler start automatisch op
- 4. Na het opstarten zie je DS Templates player (onderstaande afbeelding) en als een screenkey al is toegevoegd, dan start automatisch de narrowcasting op.
- 5. Heeft de mediaspeler nog geen internet, volg dan de stappen op de volgende pagina.
- 6. Gebruik de meegeleverde afstandsbediening om de speler te configureren of sluit een muis en/of toetsenbord aan.
- 7. Indien je gebruik wilt maken van TeamViewer Host (laatste pagina), sluit dan een muis en toetsenbord aan voor de initiële configuratie.

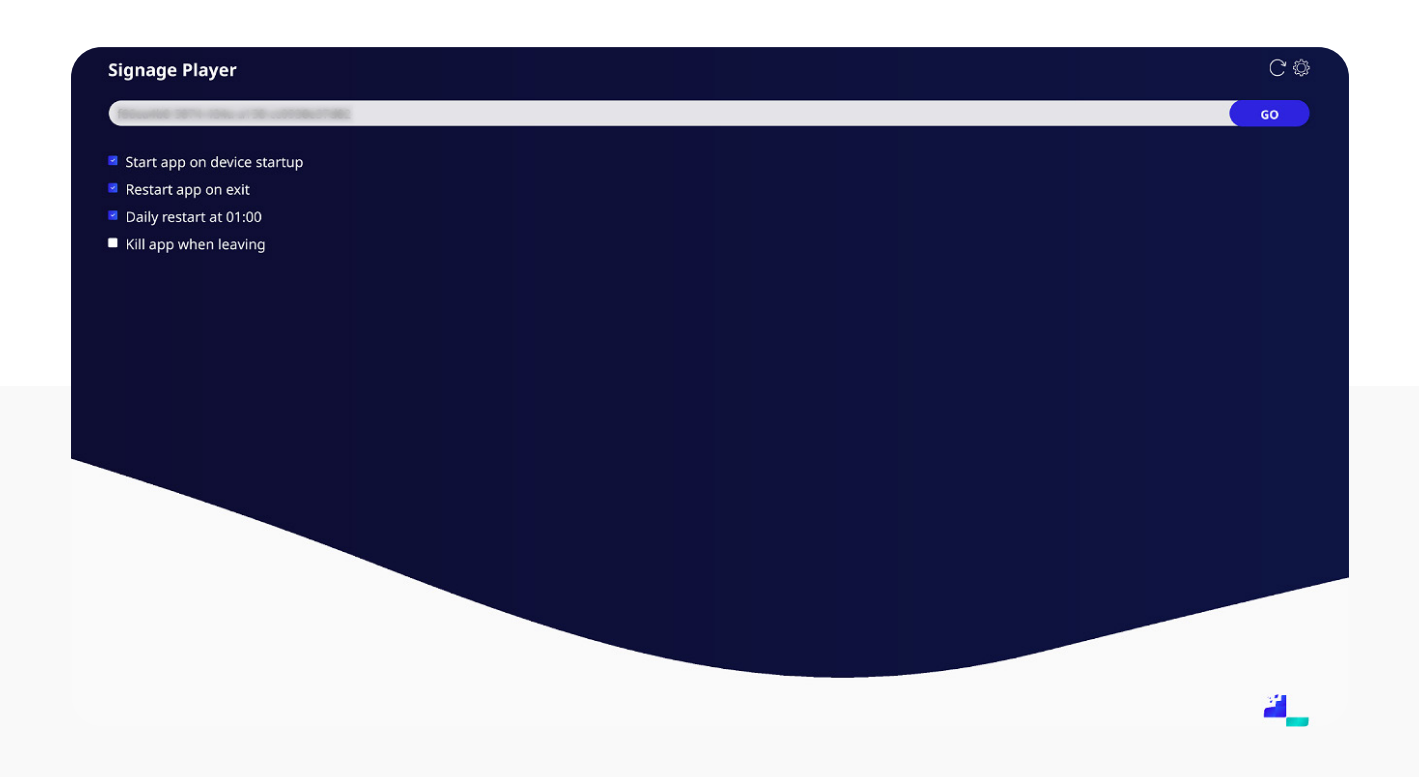

### Verbinding maken met het internet

via LAN or WiFi

Als de speler via WiFi wordt aangesloten, dan moet dit nog geconfigureerd worden. Volg hiervoor onderstaande stappen:

- 1. Vink in de Signage Player app de volgende opties uit:
  - 'Restart App on exit'
  - 'Start app on device startup'
- 2. Druk nu op back (afstandsbediening), rechtermuisknop (muis) of ESC (toetsenbord). Er komt een popup in beeld, en druk op exit.
- 3. Je komt nu in het Android menu terecht.
- 4. Druk op het app-icoontje onderaan het scherm (rondje met vierkantjes).
- 5. Ga naar instellingen.
- 6. Ga naar netwerk.
- 7. Vink WiFi aan.
- 8. Verbind met het juiste netwerk en vul de gegevens in
- 9. Zodra je bent verbonden, mag je terug gaan naar het apps-overzicht door stap 2 te herhalen.
- 10. Start DS Templates Player op en vink de opties uit stap 1 weer aan.

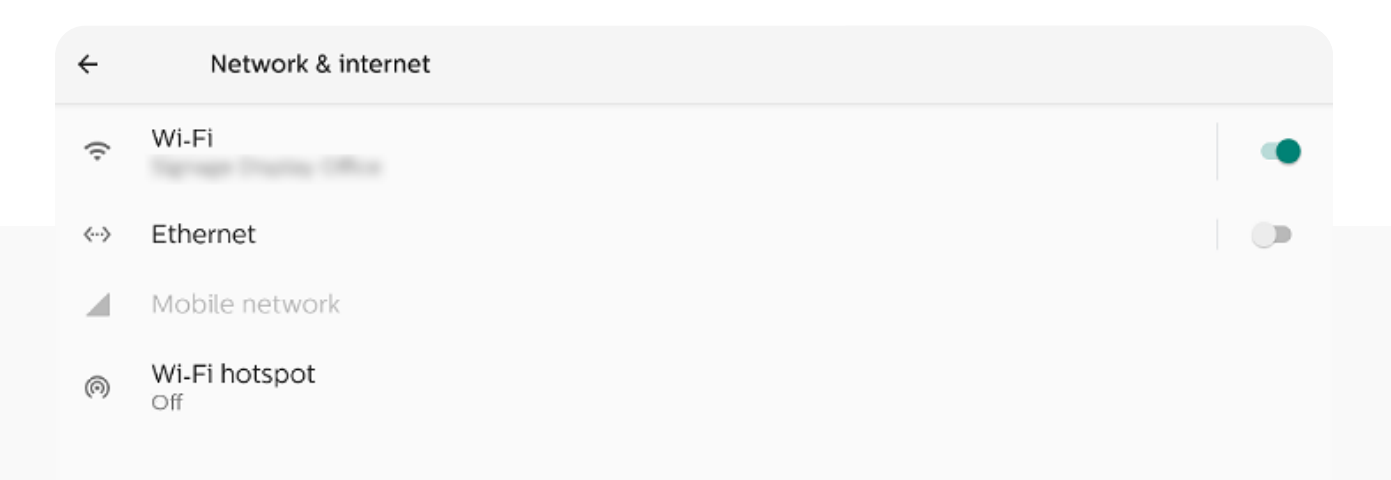

### Verbinding maken met het CMS

De mooiste content op de juiste plek

Om op de DST Connect mediaplayer de juiste content weer te geven, dient deze verbonden te worden met het CMS van DST Connect. In de meeste gevallen is de player al verbonden met het juiste beeldscherm, maar het kan voorkomen dat deze nog niet is ingevuld.

**Let op**: je kan maar 1 beeldscherm in het CMS koppelen met een fysieke schermlocatie. Beeldscherm-codes die dubbel worden gebruikt, gaan op zwart.

#### Hoe krijg ik dit voor elkaar?

- 1. Open op jouw laptop of pc een browser.
- 2. Ga naar https://cms.dst-connect.io en login met jouw gegevens.
- 3. Zodra je bent ingelogd, ga je naar het niveau 'beeldschermen' bovenin het menu.
- 4. Ga naar het juiste beeldscherm en kopieer de schermcode die je achter het beeldscherm ziet staan. Vul deze in de DS Templates player app in.
  - Zie je de code niet? Neem contact op met jouw digital signage leverancier.
  - Heb je geen beeldschermen (over)? Ga naar jouw accountinstellingen en voeg 1 licentie toe door het totaal aantal licenties te activeren wat je na toevoeging van het nieuwe beeldscherm hebt. Heb je deze rechten niet? Neem contact op met jouw digital signage leverancier.

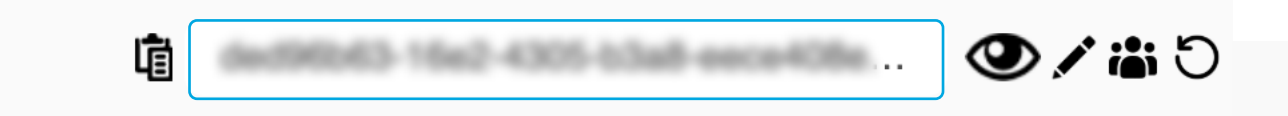

### Een stroomschema instellen

Even standby staan

Op de DST Connect mediaspeler kan je een stroomschema installeren op de speler op gezette tijden aan of juist uit te zetten. Als het scherm de juiste instellingen heeft, gaat het scherm op deze momenten op standby-modus en bespaart dat o.a. energie.

#### Hoe stel je dit in?

- 1. Vink in de Signage Player app de volgende opties uit:
  - 'Restart App on exit'
  - 'Start app on device startup'
- 2. Druk nu op back (afstandsbediening), rechtermuisknop (muis) of ESC (toetsenbord). Er komt een popup in beeld, en druk op exit
- 3. Je komt nu in het Android menu terecht
- 4. Druk op het app-icoontje onderaan het scherm (rondje met vierkantjes)
- 5. Ga naar de 'DST Power Schedule app'
- 6. Klik op 'click and enable device admin'
- 7. Selecteer 'Dit apparaatbeheerder activeren'
- 8. Stel zelf de dagen, tijden en een dagelijkse herstart in
- Open hierna de DS Templates player app weer en vink de opties uit stap 1 aan.

| DST Conne<br>Power Sch | ect<br>edule |         |          | DST<br>CONNEC |
|------------------------|--------------|---------|----------|---------------|
|                        | Day          | On time | Off time |               |
|                        | Monday       | 08:00   | 20:00    |               |
|                        | Tuesday      | 08:00   | 20:00    |               |
|                        | Wednesday    | 08:00   | 20:00    |               |
|                        | Thursday     | 08:00   | 20:00    |               |
|                        | Friday       | 08:00   | 20:00    |               |
|                        |              |         |          |               |
|                        |              |         |          |               |

### DS Templates player app configureren

Voor pixel-perfecte content

Je kan binnen de Signage player app nog een aantal instellingen toepassen om de content correct af te laten spelen. Wat kan je vervolgens allemaal instellen?

- Je kan de orientatie aanpassen wat nodig is als het scherm verticaal is geïnstalleerd. Dit doe je door rechtsboven op het roterende pijltje te klikken. Vervolgens wordt de orientatie van de app aangepast, maar ook de content zodra op Go geklikt wordt.
- 2. Je kan naar ook extra instellingen aanpassen door op het tandwieltje ernaast te klikken. Vervolgens kan je:
  - General: Je kan de versie van de app bekijken
  - **Cache**: Je kan de cache van de app verwijderen als je denk dat de speler sommige content niet goed weergeeft. In basis is dit niet nodig.
  - **Screensaver**: Je kan de app als screensaver instellen na bepaalde inactiviteit
  - **Daily restart**: Je kan een dagelijkse herstart uit laten voeren wat altijd goed is voor de performance van de speler en app.
  - **Resolution**: Je kan de resolutie aanpassen, als het beeldscherm afwijkt en in een andere resolutie staat dan standaard 16:9

| <ul> <li>Restart app on exit</li> <li>Daily restart at 01:00</li> <li>Kill app when leaving</li> </ul> |                                                    |   |
|----------------------------------------------------------------------------------------------------|----------------------------------------------------|---|
|                                                                                                    | General Cache Screensaver Daily restart Resolution | • |
|                                                                                                    | Position Center -                                  |   |
|                                                                                                    | Width 3890<br>Height 2160                          |   |
|                                                                                                    | UPDATE                                             |   |
|                                                                                                    |                                                    |   |
|                                                                                                    |                                                    |   |

### **Teamviewer toevoegen**

Voor verbinding op afstand

Je kan de DST Connect momenteel op afstand beheren door de speler toe te voegen aan Teamviewer. Als de player al in beheer is, zie je in de 'Host'applicatie staan aan wie deze speler is toegekend. Is dit nog niet het geval en wil je de speler remote kunnen beheren, dan kan je het volgende doen:

- 1. Vink in de Signage Player app de volgende opties uit:
  - 'Restart App on exit'
  - 'Start app on device startup'
- 2. Druk nu op back (afstandsbediening), rechtermuisknop (muis) of ESC (toetsenbord). Er komt een popup in beeld, en druk op exit
- 3. Je komt nu in het Android menu terecht
- 4. Druk op het app-icoontje onderaan het scherm (rondje met vierkantjes)
- 5. Ga naar de app 'Host'
- 6. Je kan nu de inloggegevens toevoegen van het Teamviewer account waaraan je speler wil koppelen.
- 7. Na inloggen kan je de app Signage-player weer opstarten en de opties aanvinken uit stap 1.

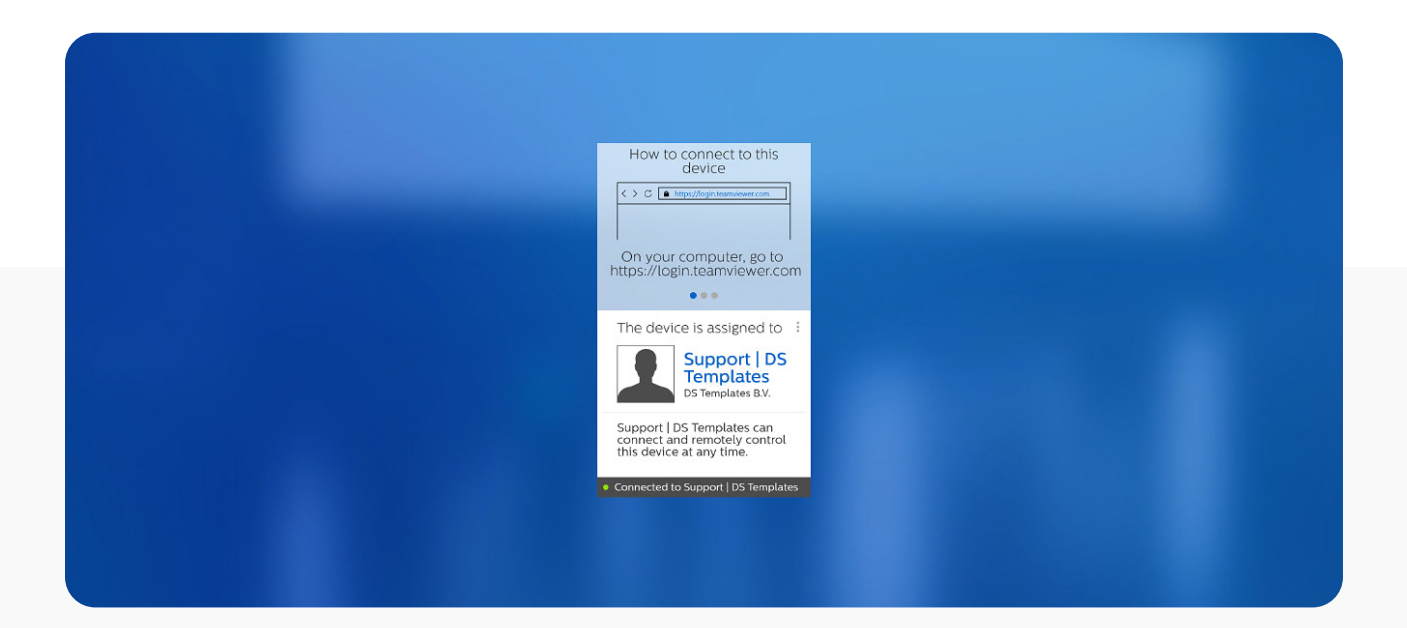

## Konfiguration Anleitung

Medienplayer installieren

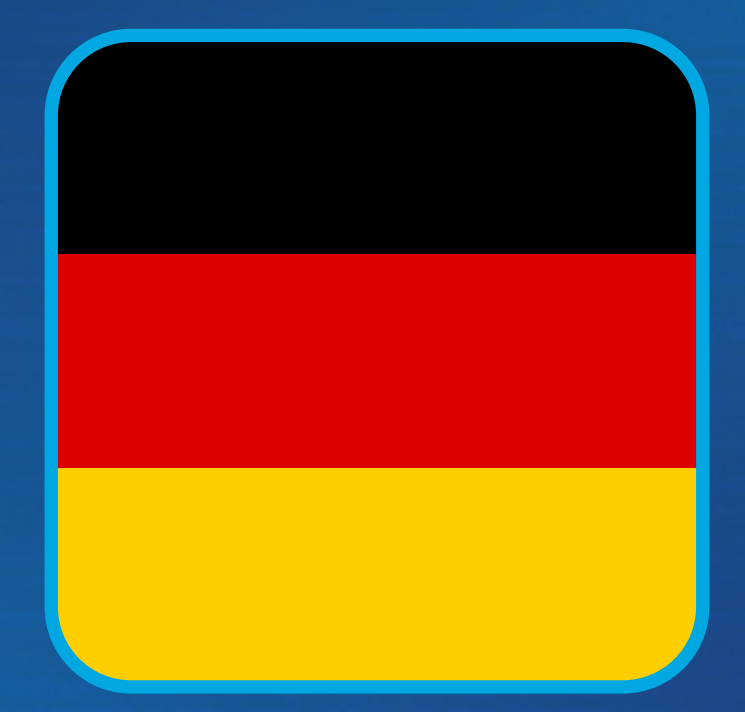

DST CONNECT

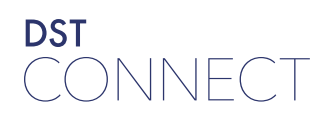

Inhaltsverzeichnis

DST Connect mediaplayer

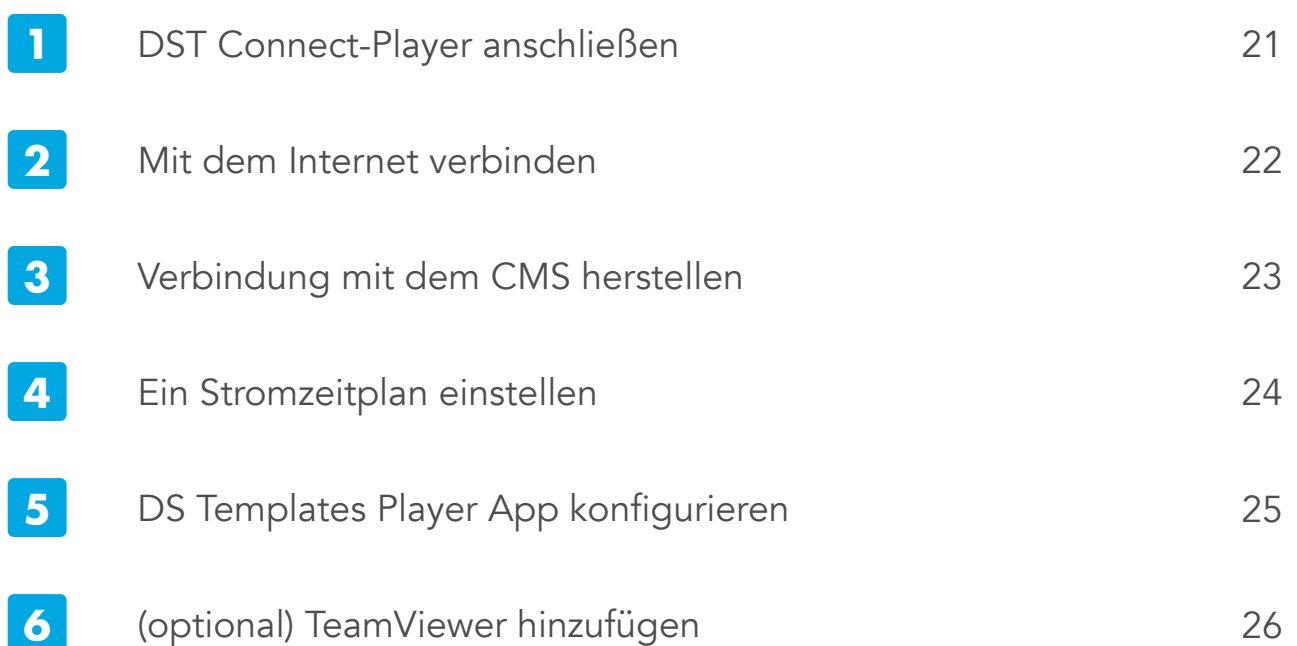

(optional) TeamViewer hinzufügen

26

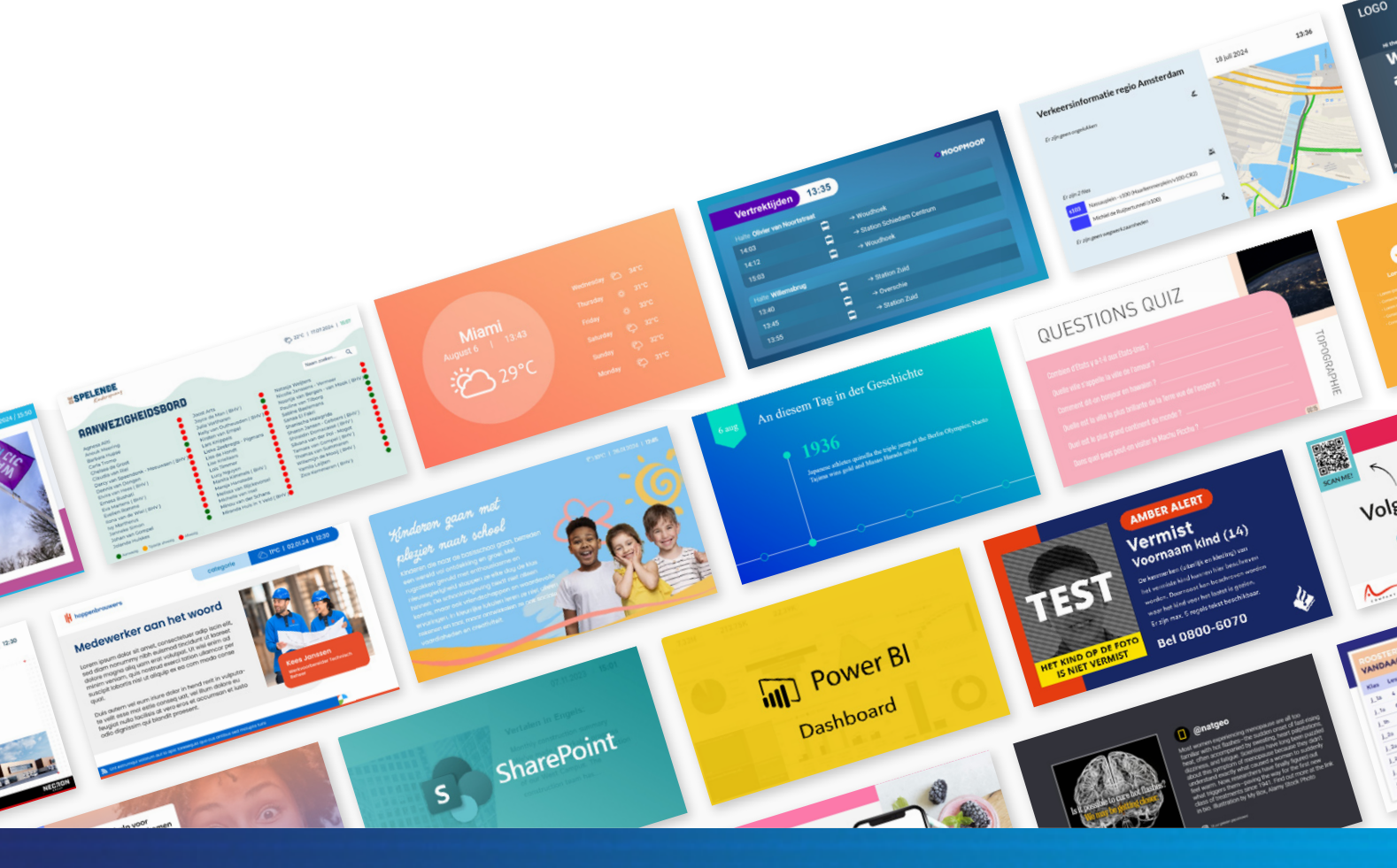

### DST Connect-Player anschließen

Für Digital Signage entwickelt

- 1. Verbinde DST Connect über den HDMI OUT-Anschluss mit einem Bildschirm.
- 2. Schließe das Netzteil und ggf. die WLAN-Antenne an oder verbinde den Player mit dem LAN.
- 3. Der Player startet automatisch.
- 4. Nach dem Start siehst du den DS Templates Player (siehe Bild unten). Ist ein Screenkey hinterlegt, startet die Wiedergabe automatisch.
- 5. Falls noch keine Internetverbindung besteht, folge den Schritten auf der nächsten Seite.
- 6. Nutze die Fernbedienung zur Einrichtung oder schließe Maus und/oder Tastatur an.
- 7. Für die Nutzung von TeamViewer Host (letzte Seite), Maus und Tastatur zur Ersteinrichtung anschließen.

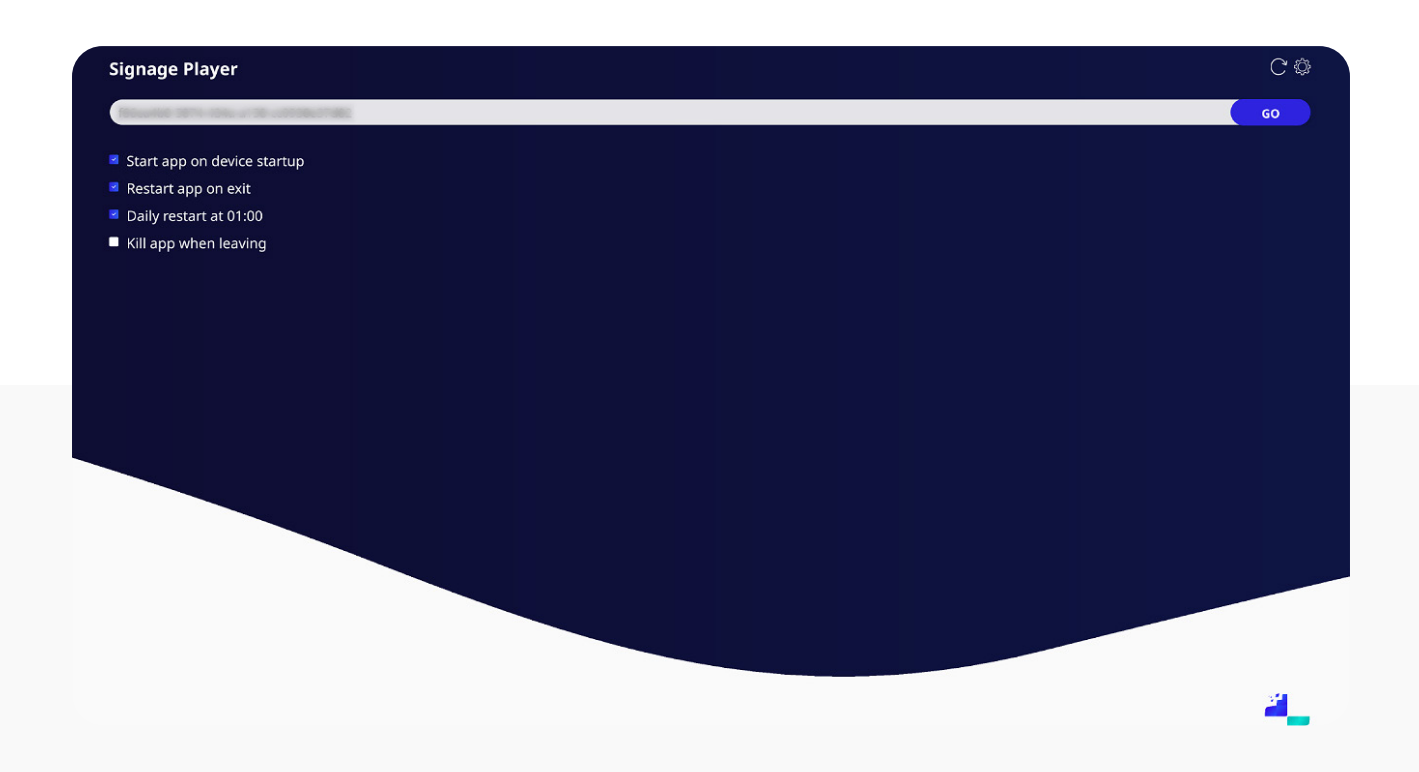

#### DST CONNECT

### Mit dem Internet verbinden

über LAN oder WLAN

Wird der Player per WLAN verbunden, muss dies eingerichtet werden. Folge diesen Schritten:

- 1. In der Signage Player App deaktiviere:
  - 'Restart App on exit'
  - 'Start app on device startup'
- 2. Drücke nun Zurück (Fernbedienung), rechte Maustaste oder ESC (Tastatur). Ein Popup erscheint – wähle Exit.
- 3. Jetzt siehst du das Android-Menü.
- 4. Tippe unten auf das App-Symbol (Kreis mit Kästchen).
- 5. Gehe zu Einstellungen.
- 6. Gehe zu Netzwerk.
- 7. Aktiviere WLAN.
- 8. Stelle die Verbindung zum richtigen Netzwerk her und gib die Daten ein.
- 9. Sobald verbunden, wiederhole Schritt 2, um ins App-Menü zu kommen.
- 10. Starte DS Templates Player und aktiviere die zwei Optionen aus Schritt 1 wieder.

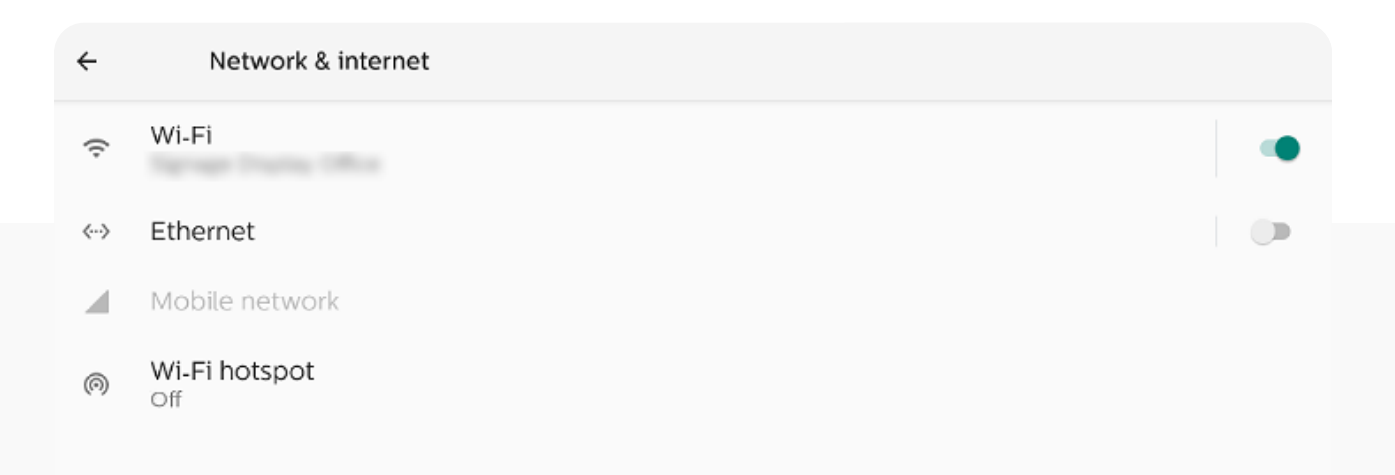

### Verbindung mit dem CMS herstellen

Die beste Anzeige am richtigen Ort

Damit die DST Connect Box die richtigen Inhalte zeigt, muss sie mit dem DST Connect CMS verbunden sein. In den meisten Fällen ist der Player bereits mit dem richtigen Bildschirm verknüpft, aber das kann je na situatie noch fehlen.

**Achtung**: Du kannst im CMS nur einen Bildschirm pro physischem Standort verknüpfen. Doppelte Codes führen zu einem schwarzen Bildschirm.

#### Was musst du tun?

- 1. Öffne einen Browser auf deinem Laptop oder PC.
- 2. Gehe auf https://cms.dst-connect.io und logge dich ein.
- 3. Klicke im oberen Menü auf "Bildschirme".
- 4. Wähle den richtigen Bildschirm und kopiere den Code. Trage ihn in der DS Templates Player App ein.
  - Siehst du keinen Code? Wende dich an deinen Digital Signage Anbieter.
  - Keine Bildschirme frei? Gehe zu deinen Kontoeinstellungen und aktiviere eine zusätzliche Lizenz durch Erhöhung der Gesamtzahl. Keine Rechte dafür? Wende dich an deinen Digital Signage Anbieter.

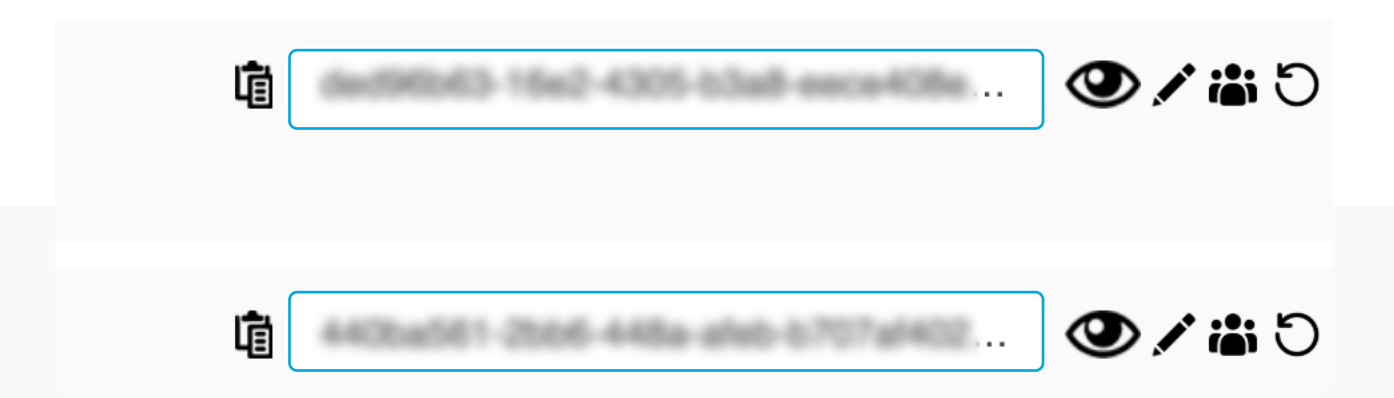

### Ein Stromzeitplan einstellen

Standby für einen Moment

Auf dem DST Connect Player kannst du einen Stromzeitplan festlegen, um das Gerät zu festen Zeiten ein- oder auszuschalten. Bei korrekten Bildschirmeinstellungen schaltet sich der Bildschirm dann in den Standby-Modus, um z. B. Energie zu sparen.

#### So geht's:

- 1. In der DS Templates Player App deaktiviere:
  - 'Restart App on exit'
  - 'Start app on device startup'
- 2. Drücke Zurück (Fernbedienung), rechte Maustaste oder ESC. Ein Popup erscheint wähle Exit.
- 3. Jetzt bist du im Android-Menü.
- 4. Tippe unten auf das App-Symbol (Kreis mit Kästchen).
- 5. Öffne die App 'DST Power Schedule'.
- 6. Klicke auf 'click and enable device admin'.
- 7. Wähle 'Dieses Gerät aktivieren'.
- 8. Stelle deine gewünschten Tage, Zeiten und einen täglichen Neustart ein.
- 9. Öffne danach die DS Templates Player App erneut und aktiviere die Optionen aus Schritt 1.

| ST Conne<br>ower Sch | ect<br>edule |         |          | DST<br>CONNEC |
|----------------------|--------------|---------|----------|---------------|
|                      | Day          | On time | Off time |               |
|                      | Monday       | 08:00   | 20:00    |               |
|                      | Tuesday      | 08:00   | 20:00    |               |
|                      | Wednesday    | 08:00   | 20:00    |               |
| <b>2</b>             | Thursday     | 08:00   | 20:00    |               |
|                      | Friday       | 08:00   | 20:00    |               |
|                      |              |         |          |               |

#### DST CONNECT

### **DS Templates Player App konfigurieren**

Für pixelgenaue Inhalte

In der DS Templates Player App kannst du einige Einstellungen anpassen, um Inhalte korrekt darzustellen. Was kannst du einstellen?

- 1. Du kannst die Ausrichtung ändern, wenn der Bildschirm vertikal montiert ist. Klicke oben rechts auf den rotierenden Pfeil. Die App und Inhalte rotieren, sobald du auf Go klickst.
- 2. Klicke auf das Zahnradsymbol daneben für weitere Einstellungen:
  - Allgemein: App-Version anzeigen
  - **Cache**: Cache leeren, falls Inhalte nicht richtig angezeigt werden (normalerweise nicht nötig)
  - **Bildschirmschoner**: App nach Inaktivität als Bildschirmschoner aktivieren
  - Täglicher Neustart: Einplanen, um die Leistung stabil zu halten
  - **Auflösung**: Anpassen, falls das Display kein 16:9-Format hat

| f66ea4b8-5874-434a-a158-cc0938e37d82?preview=true |                                                    | GO |
|---------------------------------------------------|----------------------------------------------------|----|
|                                                   |                                                    |    |
| Restart app on exit                               |                                                    |    |
| Daily restart at 01:00                            |                                                    |    |
| Kill app when leaving                             |                                                    |    |
|                                                   |                                                    |    |
|                                                   | General Cache Screensaver Daily restart Resolution |    |
|                                                   | Position Center -                                  |    |
|                                                   | Width 3840                                         |    |
|                                                   | Height 2160                                        |    |
|                                                   | UPDATE                                             |    |
|                                                   |                                                    |    |
|                                                   |                                                    |    |
|                                                   |                                                    |    |
|                                                   |                                                    |    |
|                                                   |                                                    |    |
|                                                   |                                                    |    |
|                                                   |                                                    |    |

#### DST CONNECT

### TeamViewer hinzufügen

Für Fernzugriff

Du kannst den DST Connect Player remote verwalten, indem du ihn zu TeamViewer hinzufügst. Ist der Player bereits verknüpft, zeigt die App 'Host', welchem Konto er zugewiesen ist.

Falls noch nicht, und du möchtest Fernzugriff einrichten, gehe wie folgt vor:

- 1. In der DS Templates Player App deaktiviere:
  - 'Restart App on exit'
  - 'Start app on device startup'
- 2. Drücke Zurück (Fernbedienung), rechte Maustaste oder ESC (Tastatur). Es erscheint ein Popup – wähle Exit.
- 3. Jetzt bist du im Android-Menü.
- 4. Tippe auf das App-Symbol unten (Kreis mit Kästchen).
- 5. Öffne die App 'Host'.
- 6. Melde dich mit dem TeamViewer-Konto an, mit dem du den Player verknüpfen willst.
- 7. Nach dem Login öffne die DS Templates Player App erneut und aktiviere die Optionen aus Schritt 1.

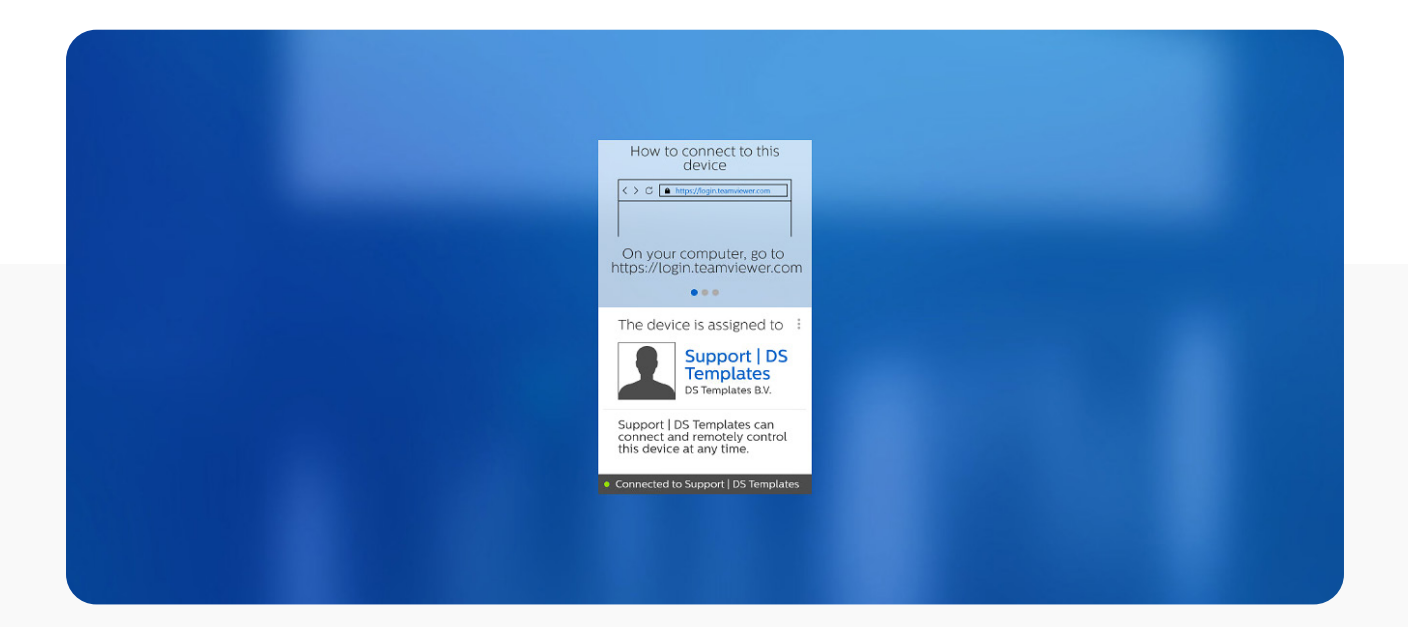

## Configuration Guide

Installer le lecteur multimédia

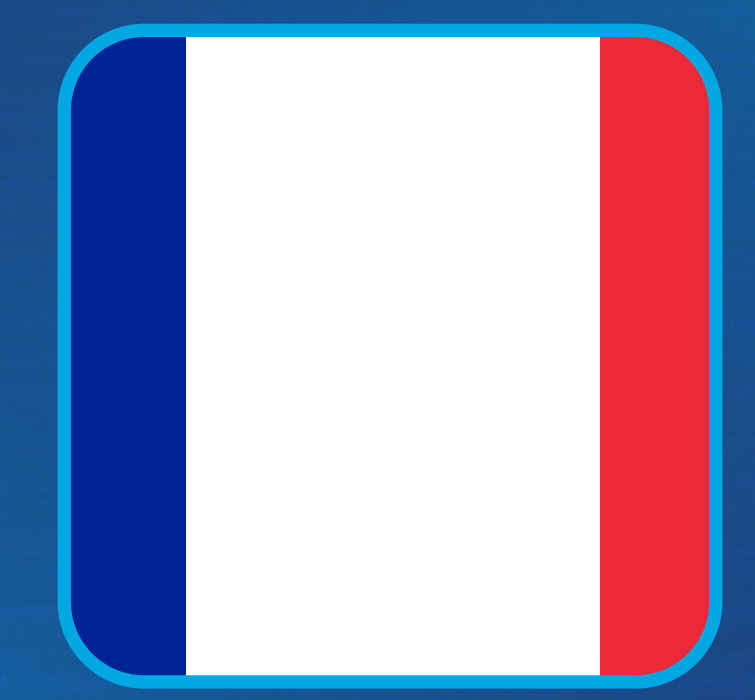

DST CONNECT

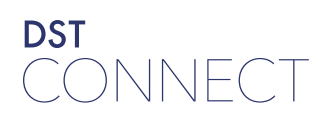

### Table des matières

DST Connect mediaplayer

| 1 | Connecter le lecteur DST Connect     | 29 |
|---|--------------------------------------|----|
| 2 | Se connecter à internet              | 30 |
| 3 | Connexion au CMS                     | 31 |
| 4 | Définir un planning d'alimentation   | 32 |
| 5 | Configurer l'app DS Templates Player | 33 |
|   |                                      |    |

6 (optionnel) Ajouter TeamViewer

34

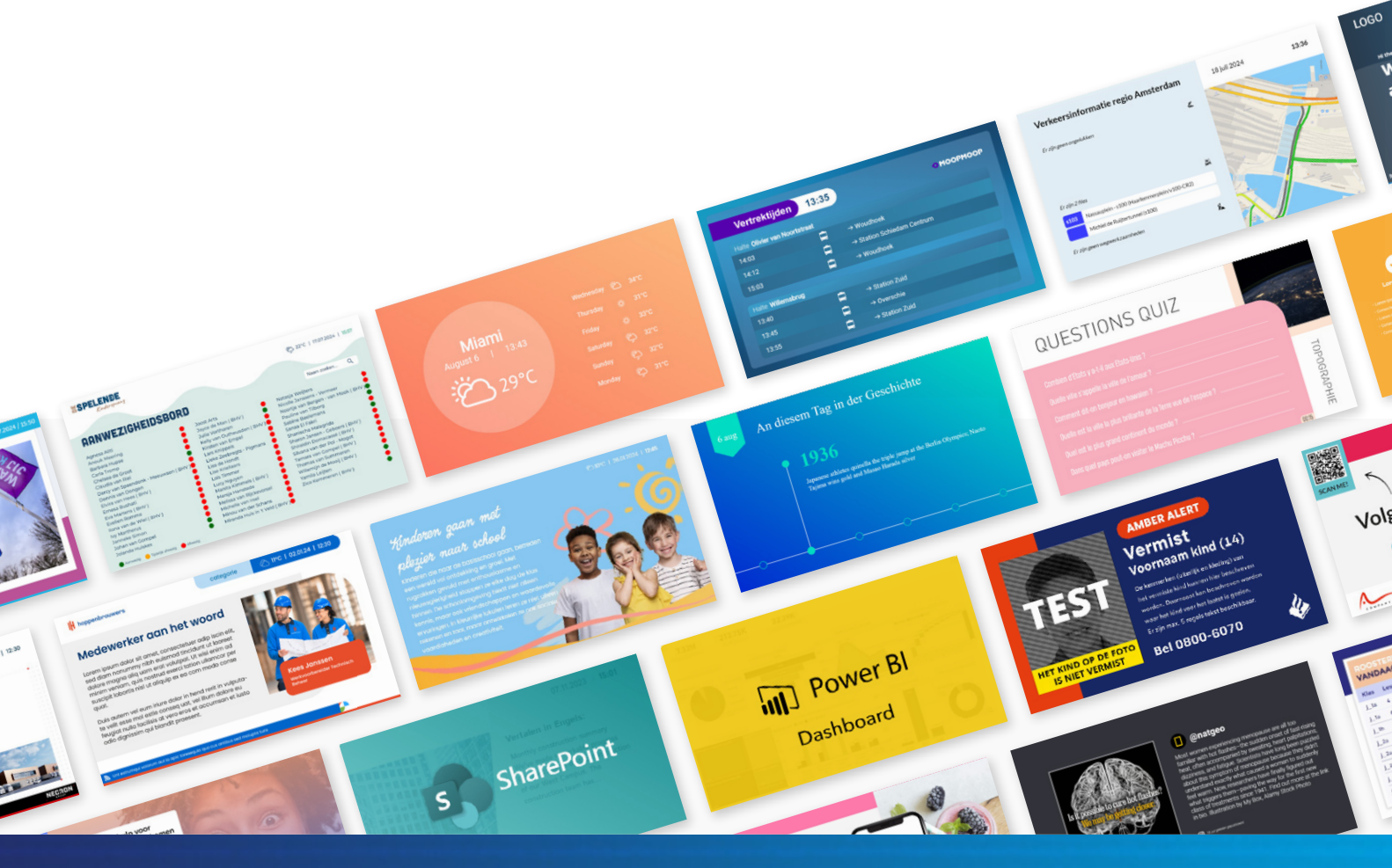

### **Connecter le lecteur DST Connect**

Conçu pour l'affichage dynamique

- 1. Branche DST Connect à un écran via le port HDMI OUT.
- 2. Connecte l'adaptateur secteur et si besoin l'antenne WiFi, ou relie le lecteur à internet par câble.
- 3. Le lecteur démarre automatiquement.
- 4. Au démarrage, l'écran DS Templates Player s'affiche (image ci-dessous). Si une screenkey est déjà ajoutée, l'affichage démarre.
- 5. Si le lecteur n'a pas encore internet, suis les étapes de la page suivante.
- 6. Utilise la télécommande fournie ou branche une souris et/ou un clavier pour configurer.
- 7. Pour TeamViewer Host (dernière page), branche une souris et un clavier pour la configuration initiale.

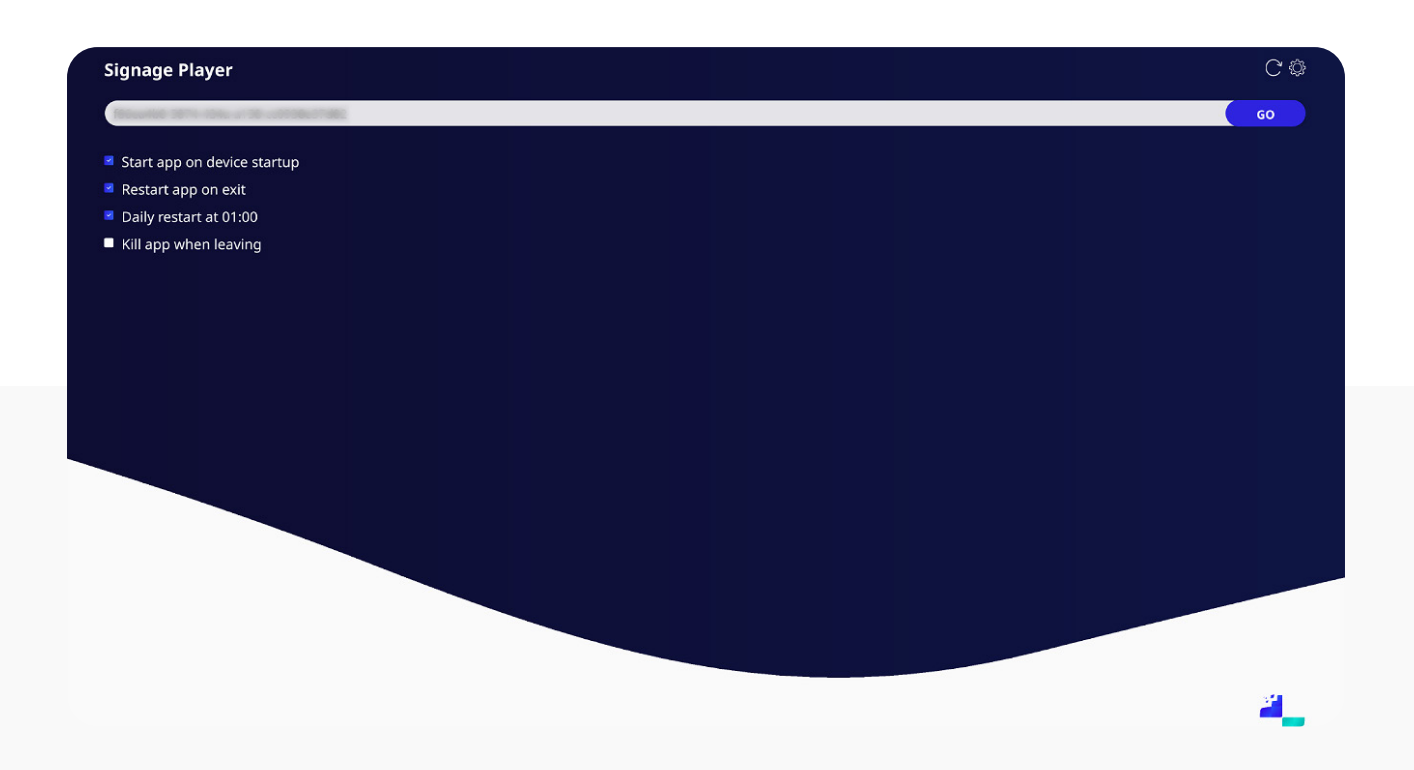

### Se connecter à internet

par LAN ou WiFi

Si le lecteur utilise le WiFi, il doit être configuré. Suis les étapes ci-dessous :

- 1. Dans l'app DS Templates Player, désactive :
  - 'Restart App on exit'
  - 'Start app on device startup'
- 2. Appuie sur retour (télécommande), clic droit (souris) ou ESC (clavier). Une fenêtre apparaît choisis quitter.
- 3. Tu arrives dans le menu Android.
- 4. Appuie sur l'icône des apps en bas (cercle avec carrés).
- 5. Va dans Paramètres.
- 6. Va dans Réseau.
- 7. Active le WiFi.
- 8. Connecte-toi au bon réseau et entre les infos.
- 9. Une fois connecté, répète l'étape 2 pour revenir au menu des apps.
- 10. Lance DS Templates Player et réactive les deux options de l'étape 1.

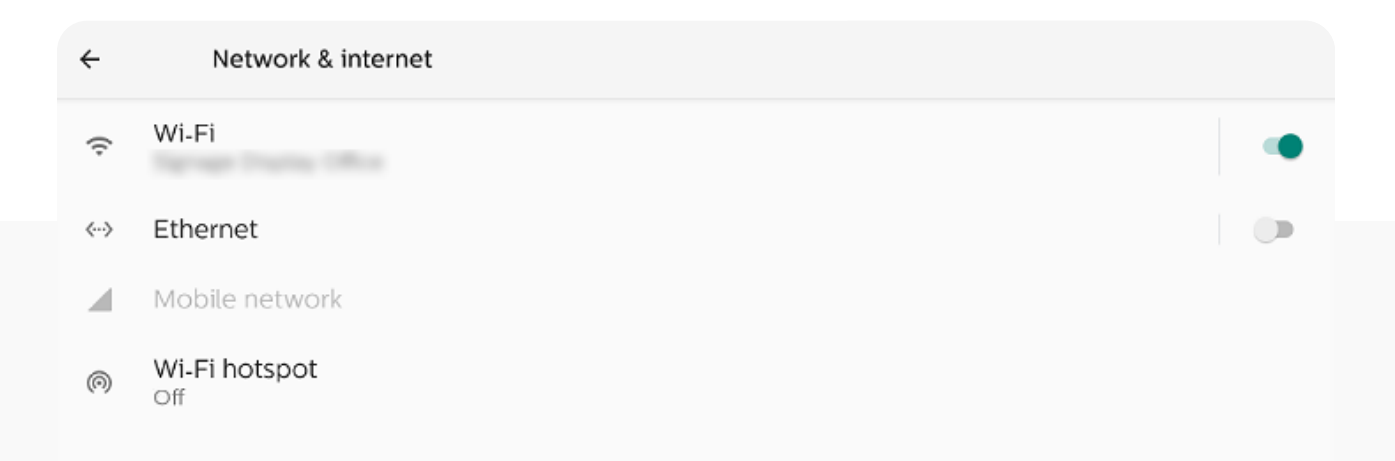

### **Connexion au CMS**

Le bon contenu, au bon endroit

Pour afficher le bon contenu sur la box DST Connect, il faut la connecter au CMS DST Connect. Dans la plupart des cas, elle est déjà reliée à l'écran correct, mais parfois ce n'est pas encore fait.

**Attention**: tu ne peux connecter qu'un seul écran CMS à un emplacement physique. Si un code est utilisé deux fois, l'écran devient noir.

#### **Comment faire ?**

- 1. Ouvre un navigateur sur ton PC ou ordinateur portable.
- 2. Va sur https://cms.dst-connect.io et connecte-toi.
- 3. Une fois connecté, clique sur "Écrans" dans le menu en haut.
- 4. Trouve le bon écran et copie le code affiché. Entre ce code dans l'app DS Templates Player.
  - **Tu ne vois pas le code ?** Contacte ton fournisseur digital signage.
  - **Pas d'écran dispo ?** Va dans les paramètres du compte et ajoute une licence en augmentant le nombre total. Pas les droits nécessaires ? Contacte ton fournisseur digital signage.

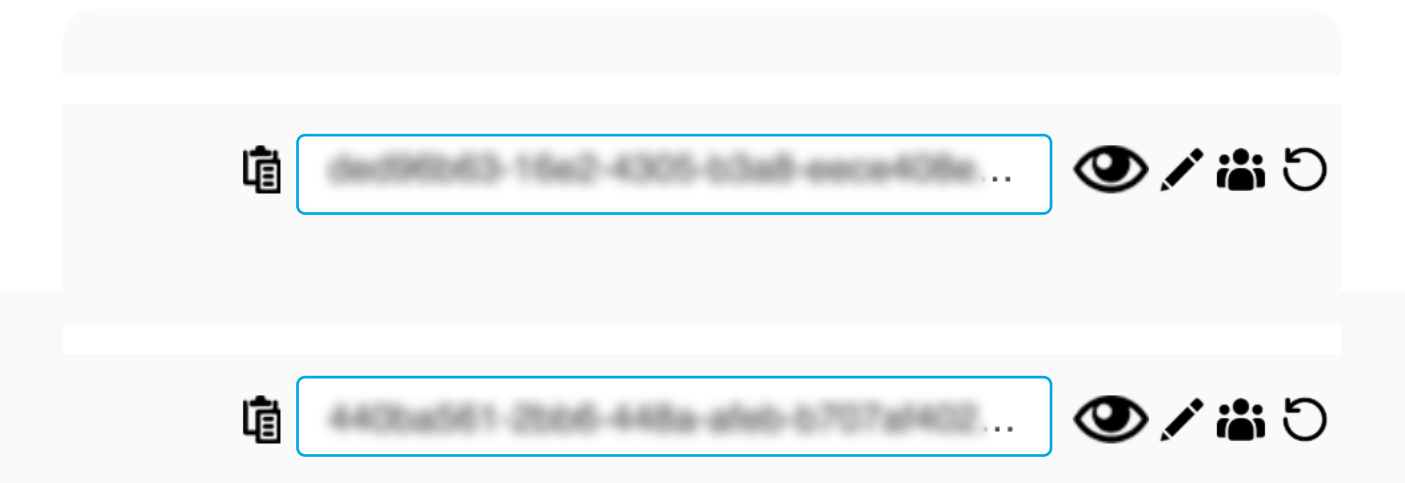

### Définir un planning d'alimentation

Mode veille activé

Tu peux programmer un planning d'allumage sur le lecteur DST Connect pour l'allumer ou l'éteindre à des heures fixes. Si l'écran est bien configuré, il passe en veille et permet d'économiser de l'énergie.

#### **Comment faire :**

- 1. Dans l'app DS Templates Player, désactive :
  - 'Restart App on exit'
  - 'Start app on device startup'
- 2. Appuie sur retour (télécommande), clic droit (souris) ou ESC (clavier). Une popup s'affiche choisis quitter.
- 3. Tu es maintenant dans le menu Android.
- 4. Appuie sur l'icône des apps en bas (cercle avec carrés).
- 5. Ouvre l'app 'DST Power Schedule'.
- 6. Clique sur 'click and enable device admin'.
- 7. Sélectionne 'Activer cet administrateur'.
- 8. Choisis les jours, heures et redémarrage quotidien.
- 9. Ouvre ensuite à nouveau l'app DS Templates Player et réactive les options de l'étape 1.

| DST Conne<br>Power Sch | ect<br>edule |         |          | DST<br>CONNEC |
|------------------------|--------------|---------|----------|---------------|
|                        | Day          | On time | Off time |               |
|                        | Monday       | 08:00   | 20:00    |               |
|                        | Tuesday      | 08:00   | 20:00    |               |
|                        | Wednesday    | 08:00   | 20:00    |               |
|                        | Thursday     | 08:00   | 20:00    |               |
|                        | Friday       | 08:00   | 20:00    |               |
|                        |              |         |          |               |
|                        |              |         |          |               |

#### DST CONNECT

### **Configurer l'app DS Templates Player**

Pour un affichage parfait

Dans l'app DS Templates Player, tu peux ajuster quelques paramètres pour bien afficher ton contenu. Quelles options sont disponibles ?

- Tu peux modifier l'orientation si ton écran est en position verticale. Appuie sur la flèche tournante en haut à droite. L'app et le contenu pivotent après avoir cliqué sur Go.
- 2. Clique sur l'icône en forme d'engrenage à côté pour accéder aux réglages :
  - Général : Affiche la version de l'app
  - **Cache** : Vide le cache si le contenu ne s'affiche pas bien (peu utile en général)
  - **Économiseur** : Active l'app comme économiseur après inactivité
  - **Redémarrage** : Active un redémarrage quotidien pour de meilleures performances
  - Résolution : Modifie la résolution si ton écran n'est pas en 16:9

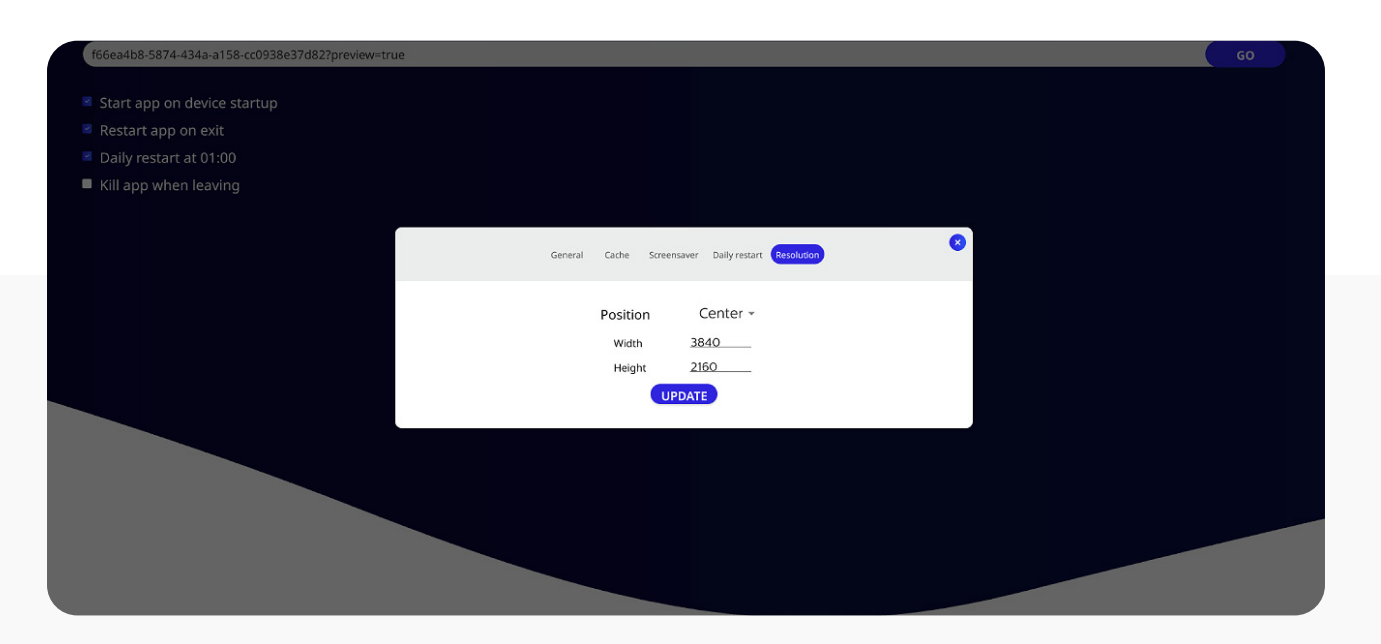

## Ajouter TeamViewer

Pour un accès à distance

Tu peux gérer le lecteur DST Connect à distance via TeamViewer. Si le lecteur est déjà assigné, l'app 'Host' affiche le compte associé. Sinon, suis les étapes suivantes pour l'ajouter :

- 1. Dans l'app DS Templates Player, désactive :
  - 'Restart App on exit'
  - 'Start app on device startup'
- 2. Appuie sur retour (télécommande), clic droit (souris) ou ESC (clavier). Une popup s'affiche – choisis quitter.
- 3. Tu arrives dans le menu Android.
- 4. Appuie sur l'icône des apps en bas (cercle avec carrés).
- 5. Ouvre l'app 'Host'.
- 6. Connecte-toi avec le compte TeamViewer que tu veux utiliser.
- 7. Après la connexion, relance l'app DS Templates Player et réactive les options de l'étape 1.

|  | How to connect to this device < > c ● https://ogin.team/ever.com                       |  |
|--|----------------------------------------------------------------------------------------|--|
|  | On your computer, go to                                                                |  |
|  | The device is assigned to                                                              |  |
|  | Support   DS<br>Templates<br>DS Templates B.V.                                         |  |
|  | Support   DS Templates can<br>connect and remotely control<br>this device at any time. |  |
|  | <ul> <li>Connected to Support   DS Templates</li> </ul>                                |  |
|  |                                                                                        |  |

# Configuración Manual

Instalar el reproductor

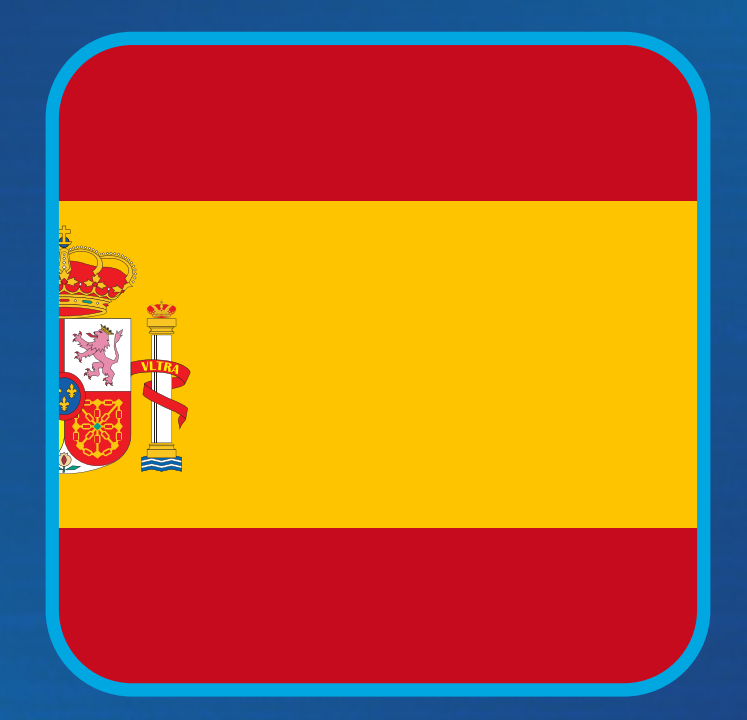

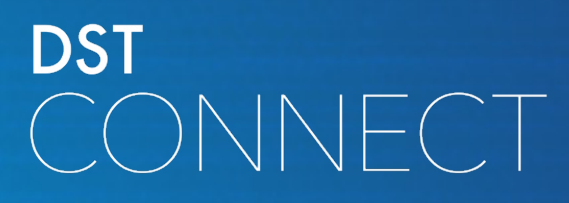

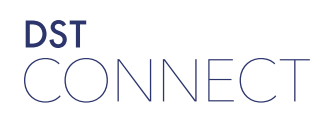

### Tabla de contenido

DST Connect mediaplayer

| 1 | Conectar el reproductor DST Connect   | 37 |
|---|---------------------------------------|----|
| 2 | Conectarse a internet                 | 38 |
| 3 | Conectarse al CMS                     | 39 |
| 4 | Configurar horario de encendido       | 40 |
| 5 | Configurar la app DS Templates Player | 41 |
| _ |                                       |    |

6 (opcional) Añadir TeamViewer

42

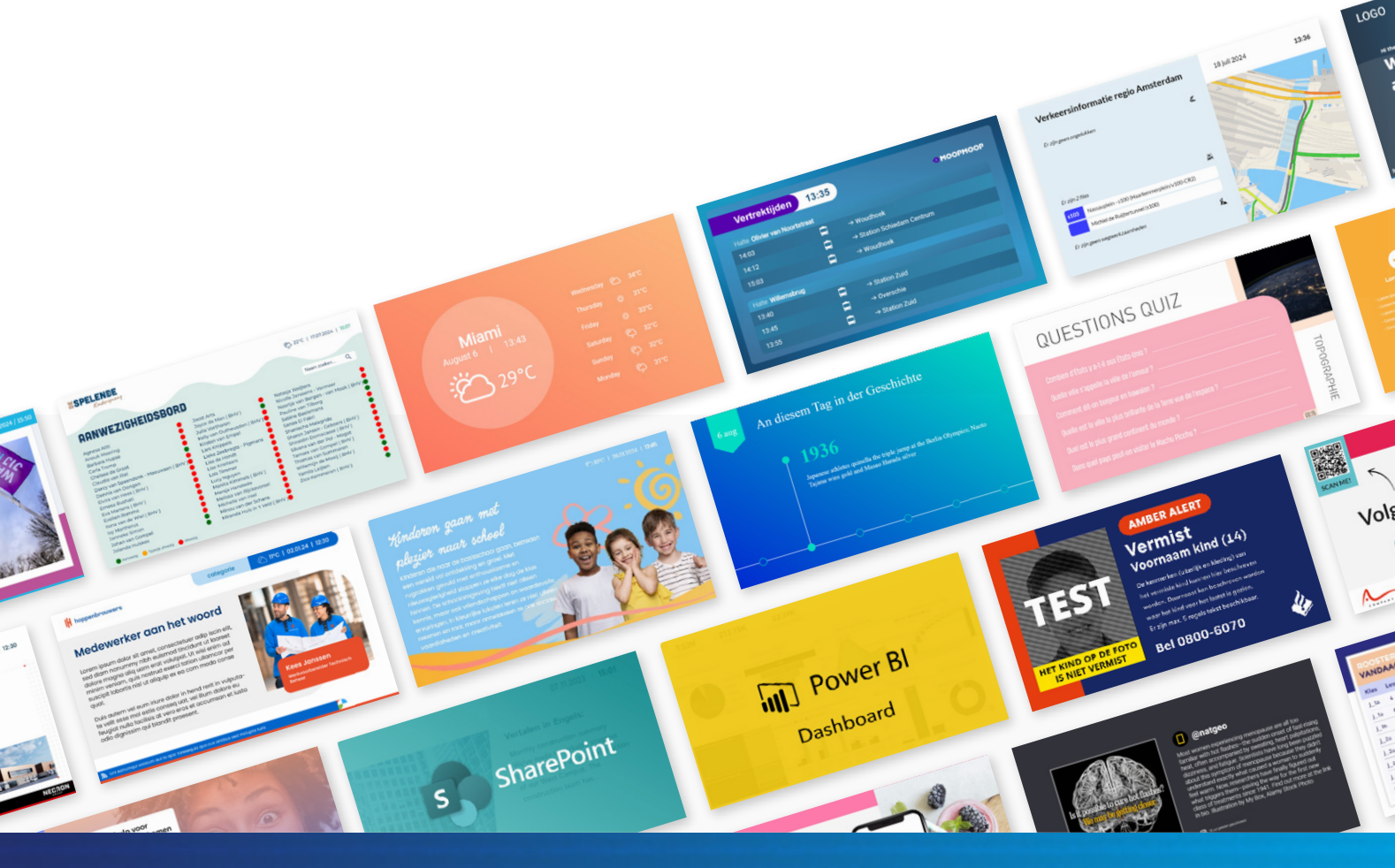

### **Conectar el reproductor DST Connect**

Diseñado para Digital Signage

- 1. Conecta DST Connect a una pantalla mediante el puerto HDMI OUT.
- 2. Conecta el adaptador de corriente y, si es necesario, la antena WiFi o conecta por cable a internet.
- 3. El reproductor se iniciará automáticamente.
- 4. Tras el arranque, verás DS Templates Player (imagen abajo). Si ya hay una screenkey, la señal comienza sola.
- 5. Si no hay conexión a internet, sigue los pasos en la página siguiente.
- 6. Usa el mando a distancia incluido o conecta un ratón y/o teclado para configurar.
- 7. Para usar TeamViewer Host (última página), conecta ratón y teclado para la configuración inicial.

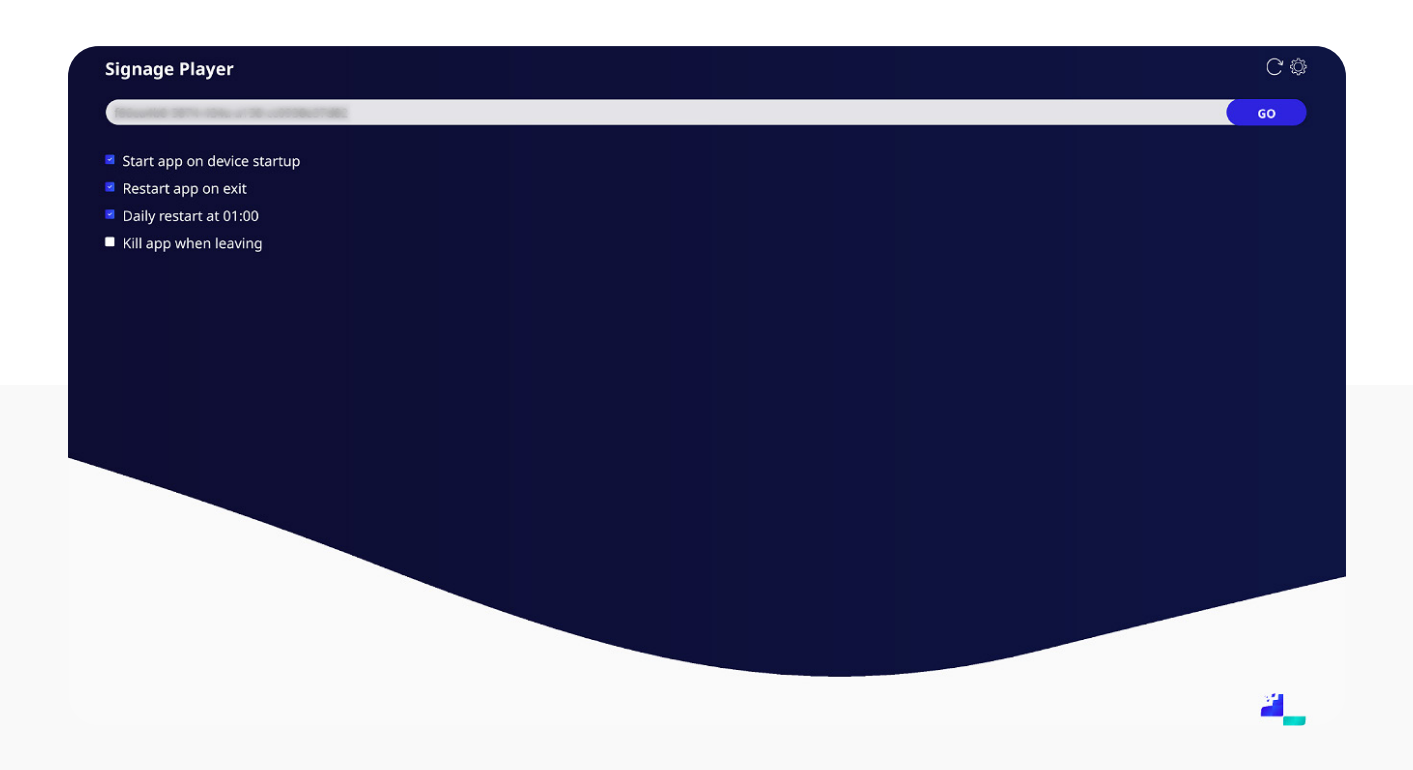

#### DST CONNECT

### Conectarse a internet

por LAN o WiFi

Si el reproductor se conecta por WiFi, hay que configurarlo. Sigue estos pasos:

- 1. En la app DS Templates Player, desactiva:
  - 'Restart App on exit'
  - 'Start app on device startup'
- 2. Pulsa atrás (mando), clic derecho (ratón) o ESC (teclado). Aparece una ventana pulsa en salir.
- 3. Ahora verás el menú de Android.
- 4. Pulsa el icono de apps abajo (círculo con cuadrados).
- 5. Ve a Ajustes.
- 6. Ve a Red.
- 7. Activa WiFi.
- 8. Conéctate a la red correcta e introduce los datos.
- 9. Una vez conectado, repite el paso 2 para volver al menú de apps.
- 10. Inicia DS Templates Player y activa de nuevo las dos opciones del paso 1.

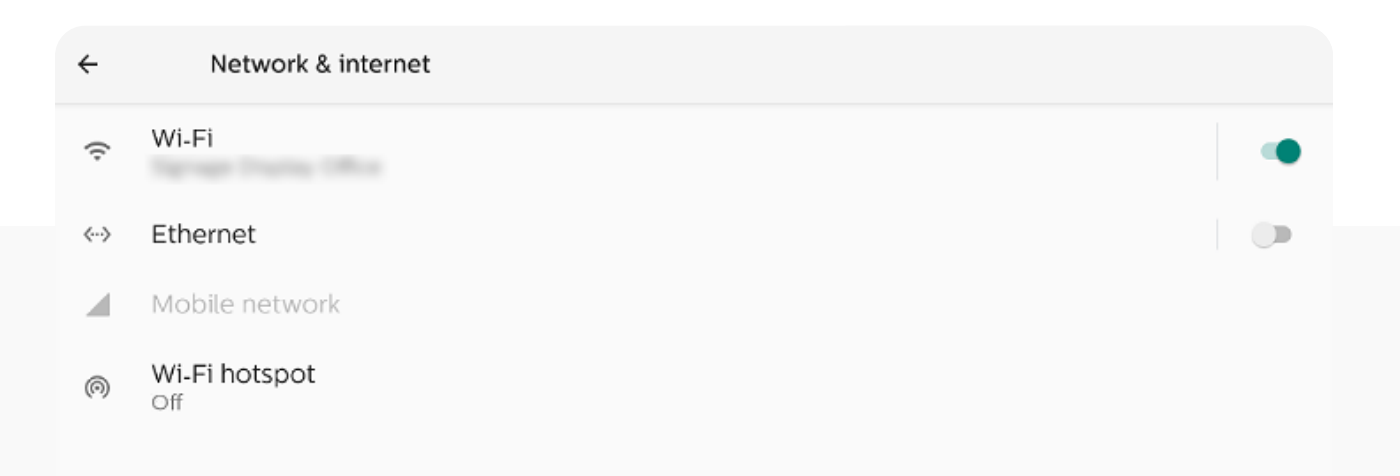

### **Conectarse al CMS**

El mejor contenido en el lugar adecuado

Para mostrar contenido en el reproductor DST Connect, primero debes vincularlo con el CMS de DST Connect. En la mayoría de los casos ya está conectado, pero puede que aún no lo esté.

**Atención**: Solo puedes vincular un CMS con una ubicación física. Si usas un mismo código dos veces, las pantallas se quedarán en negro.

#### ¿Cómo hacerlo?

- 1. Abre un navegador en tu portátil o PC.
- 2. Ve a https://cms.dst-connect.io e inicia sesión.
- 3. Una vez dentro, ve a "Pantallas" en el menú superior.
- 4. Busca la pantalla correcta, copia el código y pégalo en la app DS Templates Player.
  - ¿No ves el código? Contacta con tu proveedor de digital signage.
  - ¿No tienes pantallas disponibles? Ve a tu cuenta y añade 1 licencia aumentando el total. ¿Sin permisos? Contacta con tu proveedor de digital signage.

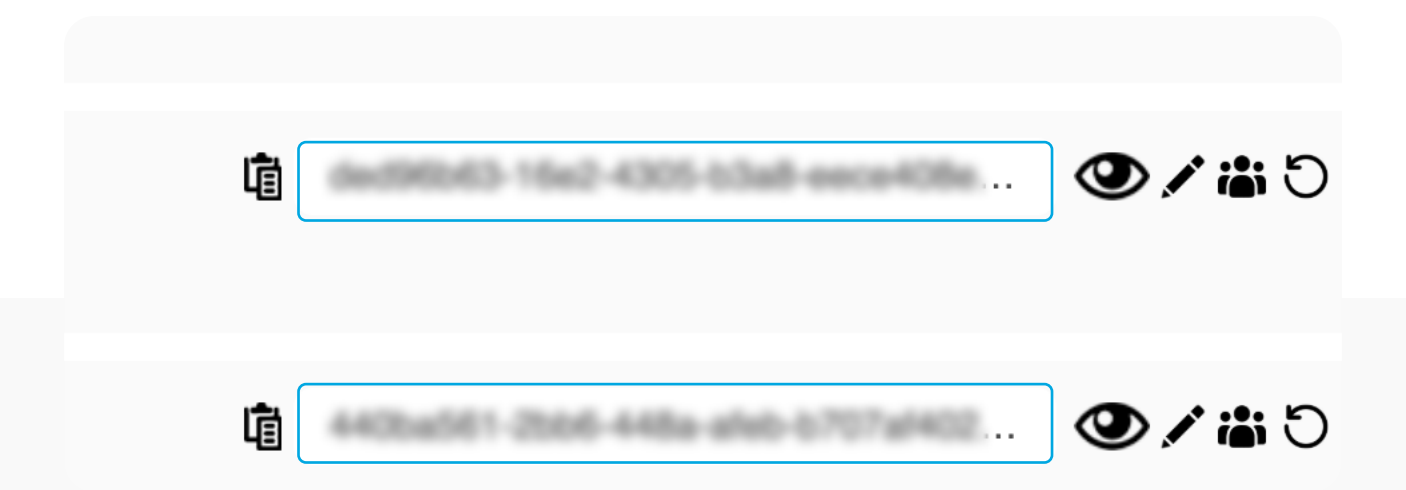

### Configurar horario de encendido

Modo espera activado

Puedes configurar un horario de encendido en el reproductor DST Connect para que se apague o encienda a horas fijas. Si la pantalla está bien configurada, entrará en modo espera y ahorrará energía.

#### Cómo configurarlo:

- 1. En la app Signage Player, desactiva:
  - 'Restart App on exit'
  - 'Start app on device startup'
- 2. Pulsa atrás (mando), clic derecho (ratón) o ESC (teclado). Aparece una ventana selecciona salir.
- 3. Ahora verás el menú de Android.
- 4. Pulsa el icono de apps abajo (círculo con cuadrados).
- 5. Abre la app 'DST Power Schedule'.
- 6. Pulsa 'click and enable device admin'.
- 7. Selecciona 'Activar este administrador'.
- 8. Configura los días, horas y reinicio diario.
- 9. Abre de nuevo la app Signage Player y activa las opciones del paso 1.

| ST Conne<br>ower Sch | ect<br>edule |         |          | DST<br>CONNEC |
|----------------------|--------------|---------|----------|---------------|
|                      | Day          | On time | Off time |               |
|                      | Monday       | 08:00   | 20:00    |               |
|                      | Tuesday      | 08:00   | 20:00    |               |
|                      | Wednesday    | 08:00   | 20:00    |               |
|                      | Thursday     | 08:00   | 20:00    |               |
|                      | Friday       | 08:00   | 20:00    |               |
|                      |              |         |          |               |

### **Configurar la app DS Templates Player**

Para contenido en alta calidad

En la app DS Templates Player puedes ajustar algunos parámetros para que el contenido se muestre correctamente. ¿Qué puedes configurar?

 Puedes cambiar la orientación si la pantalla está en vertical. Pulsa la flecha giratoria arriba a la derecha. La app y el contenido rotan al pulsar Go.

- 2. Pulsa el icono del engranaje para más ajustes:
  - General: Ver la versión de la app
  - **Caché**: Borrar la caché si el contenido no se muestra bien (normalmente no es necesario)
  - Salvapantallas: Activar como salvapantallas tras inactividad
  - Reinicio diario: Muy útil para el buen rendimiento del reproductor
  - **Resolución**: Ajustar si la pantalla tiene otro formato que no sea 16:9

| f66ea4b8-5874-434a-a158-cc0938e37d82?preview=true |                                                    | 60 |
|---------------------------------------------------|----------------------------------------------------|----|
|                                                   |                                                    |    |
| Restart app on exit                               |                                                    |    |
| Daily restart at 01:00                            |                                                    |    |
| Kill app when leaving                             |                                                    |    |
|                                                   |                                                    | ×  |
|                                                   | Generali Cache Screensaver Dany restart Resolution |    |
|                                                   | Position Center -                                  |    |
|                                                   | Width <u>3840</u>                                  |    |
|                                                   | Height 2160                                        |    |
|                                                   | UPDATE                                             |    |
|                                                   |                                                    |    |
|                                                   |                                                    |    |
|                                                   |                                                    |    |
|                                                   |                                                    |    |
|                                                   |                                                    |    |
|                                                   |                                                    |    |
|                                                   |                                                    |    |

## Añadir TeamViewer

Para acceso remoto

Puedes gestionar DST Connect de forma remota añadiendo el reproductor a TeamViewer. Si ya está asignado, la app 'Host' muestra a qué cuenta pertenece. Si no lo está y quieres habilitar el acceso remoto, sigue estos pasos:

- 1. En la app DS Templates Player, desactiva:
  - 'Restart App on exit'
  - 'Start app on device startup'
- 2. Pulsa atrás (mando), clic derecho (ratón) o ESC (teclado). Aparece una ventana pulsa en salir.
- 3. Ahora verás el menú de Android.
- 4. Pulsa el icono de apps abajo (círculo con cuadrados).
- 5. Abre la app 'Host'.
- 6. Inicia sesión con la cuenta de TeamViewer que quieras usar.
- 7. Una vez iniciada la sesión, vuelve a abrir la app DS Templates Player y activa de nuevo las opciones del paso 1.

| How to connect to this                                                                                                    |  |
|----------------------------------------------------------------------------------------------------|--|
| C Mathematical Action of the second second secon |  |
| On your computer, go to<br>https://login.teamviewer.com                                                                                                    |  |
| The device is assigned to                                                                                                    |  |
| DS Templates B.V.                                                                                                    |  |
| Support   DS Templates can<br>connect and remotely control<br>this device at any time.                                                                                                    |  |
| Connected to Support   DS Templates                                                                                                    |  |
|                                                                                                    |  |